## 숭실대학교 학생식당 식자제 SCM 설계

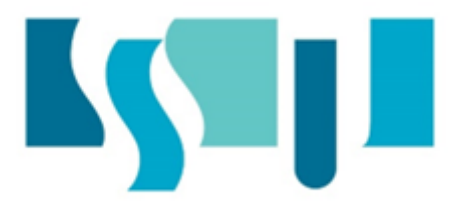

산업정보시스템공학과 20192208 김형훈 산업정보시스템공학과 20211275 김진호 산업정보시스템공학과 20231342 박소윤 산업정보시스템공학과 20231351 안가은

과목명: 데이터베이스 설계 및 활용

분반: (가)반

프로젝트 그룹: 4조

# **Table of contents**

| 1 | 주제                                                           | 선정                                                                                                    |                                                                              | 2                                                                                               |
|---|--------------------------------------------------------------|----------------------------------------------------------------------------------------------------|------------------------------------------------------------------------------|-------------------------------------------------------------------------------------------------|
|   | 1.1                                                          | 주제                                                                                                    | •                                                                            | 2                                                                                               |
|   | 1.2                                                          | 주제 선정 배경                                                                                                    | •                                                                            | 2                                                                                               |
|   | 1.3                                                          | 과제 목표 및 범위                                                                                                    | •                                                                            | 2                                                                                               |
|   |                                                              | 1.3.1 과제 목표                                                                                                    | •                                                                            | 2                                                                                               |
|   |                                                              | 1.3.2 과제 범위                                                                                                    | •                                                                            | 2                                                                                               |
| 2 | ERN                                                          | Modeling                                                                                                    |                                                                              | 3                                                                                               |
|   | 2.1                                                          | E-R Diagram                                                                                                    |                                                                              | 3                                                                                               |
|   | 2.2                                                          | Entity 및 Attribute                                                                                                    |                                                                              | 4                                                                                               |
|   | 2.3                                                          | Entity Relationship                                                                                                    | •                                                                            | 5                                                                                               |
|   | 2.4                                                          | 그외 요구사항                                                                                                    | •                                                                            | 6                                                                                               |
| 3 | Data                                                         | abase Design                                                                                                    |                                                                              | 7                                                                                               |
|   | 3.1                                                          | Database Design                                                                                                    |                                                                              | 7                                                                                               |
|   | 3.2                                                          | Database Design Schema                                                                                                    | •                                                                            | 8                                                                                               |
|   | 3.3                                                          | Column Property Specifications                                                                                                    |                                                                              | 8                                                                                               |
|   | 3.4                                                          | SQL DDL                                                                                                    | . 1                                                                          | 1                                                                                               |
|   |                                                              |                                                                                                    | · • –                                                                        |                                                                                                 |
| 4 | Imp                                                          | lementation                                                                                                    | 1                                                                            | 3                                                                                               |
| 4 | <b>Imp</b><br>4.1                                            | ·<br>Jementation<br>구조                                                                                                    | <b>1</b>                                                                     | <b>3</b>                                                                                        |
| 4 | <b>Imp</b><br>4.1<br>4.2                                     | 、<br>Jementation<br>イ조                                                                                                    | <b>1</b><br>1                                                                | <b>3</b><br>3                                                                                   |
| 4 | Imp<br>4.1<br>4.2<br>4.3                                     | ·<br>lementation<br>구조                                                                                                    | <b>1</b><br>1<br>1                                                           | <b>3</b><br>3<br>3<br>8                                                                         |
| 4 | Imp<br>4.1<br>4.2<br>4.3<br>4.4                              | Itementation         구조         웹 서버 생성         에이터베이스 서버 생성         데이터베이스 설정 및 Application 실행                                                                                                    | <b>1</b><br>1<br>1<br>1                                                      | <b>3</b><br>3<br>3<br>8<br>4                                                                    |
| 4 | Imp<br>4.1<br>4.2<br>4.3<br>4.4<br>4.5                       | Itementation         구조         웹 서버 생성         에이터베이스 서버 생성         데이터베이스 서버 생성         데이터베이스 설정 및 Application 실행         Application Code                                                                                                    | <b>1</b><br>1<br>1<br>2<br>2                                                 | <b>3</b><br>3<br>3<br>4<br>9                                                                    |
| 4 | Imp<br>4.1<br>4.2<br>4.3<br>4.4<br>4.5                       | Itementation         구조         웹서버생성         이이터베이스서버생성         데이터베이스실정 및 Application 실행         Application Code         4.5.1                                                                                                    | <b>1</b> 1 1 1 2 2                                                           | <b>3</b><br>3<br>3<br>4<br>9<br>9                                                               |
| 4 | Imp<br>4.1<br>4.2<br>4.3<br>4.4<br>4.5                       | Itementation         구조         웹서버생성         데이터베이스서버생성         데이터베이스실정 및 Application 실행         Application Code         4.5.1         Menu 페이지         4.5.2                                                                                                    | <b>1</b> 1 1 2 2 2 3                                                         | <b>3</b><br>3<br>3<br>4<br>9<br>2                                                               |
| 4 | Imp<br>4.1<br>4.2<br>4.3<br>4.4<br>4.5                       | Image: State of the system of the system | <b>1</b> 1 1 2 2 3 3                                                         | <b>3</b><br>3<br>3<br>4<br>9<br>2<br>4                                                          |
| 4 | Imp<br>4.1<br>4.2<br>4.3<br>4.4<br>4.5                       | Image: State of the system of the system | <b>1</b> 1 1 2 2 2 3 3                                                       | <b>3</b><br>3<br>3<br>8<br>4<br>9<br>2<br>4<br>7                                                |
| 4 | Imp<br>4.1<br>4.2<br>4.3<br>4.4<br>4.5                       | Jementation         구조         웹 서버 생성         데이터베이스 서버 생성         데이터베이스 설정 및 Application 실행         Application Code         4.5.1         Menu 페이지         4.5.2         Recipe 페이지         4.5.3         Ingredient 페이지         4.5.4         Ordering 페이지         4.5.5         Supplier 페이지                                                                                                    | <b>1</b> 1 1 2 2 3 3 3                                                       | <b>3</b><br>3<br>3<br>4<br>9<br>9<br>2<br>4<br>7<br>9                                           |
| 4 | Imp<br>4.1<br>4.2<br>4.3<br>4.4<br>4.5                       | Jementation         구조         웹서버생성         데이터베이스서버생성         데이터베이스설정 및 Application 실행         데이터베이스설정 및 Application 실행         4.5.1         Menu 페이지         4.5.2         Recipe 페이지         4.5.3         Ingredient 페이지         4.5.4         Ordering 페이지         4.5.5         Supplier 페이지                                                                                                    | <b>1</b> 1 1 2 2 3 3 3 3 4                                                   | <b>3</b><br>3<br>3<br>8<br>4<br>9<br>9<br>2<br>4<br>7<br>9<br><b>2</b>                          |
| 4 | Imp<br>4.1<br>4.2<br>4.3<br>4.4<br>4.5<br><b>DB</b> a<br>5.1 | 기조                                                                                                    | 1<br>1<br>1<br>1<br>1<br>2<br>2<br>2<br>3<br>3<br>3<br>3<br>3<br>4<br>4<br>4 | <b>3</b> 3 3 8 4 9 9 2 4 7 9 <b>2</b> 2                                                         |
| 4 | Imp<br>4.1<br>4.2<br>4.3<br>4.4<br>4.5<br><b>DB</b> a<br>5.1 | ·         이미터베이스 서버 생성 · · · · · · · · · · · · · · · · · ·                                                                                                    | <b>1</b> 1 1 2 2 2 3 3 3 3 4 4 4                                             | <b>3</b><br>3<br>3<br>8<br>4<br>9<br>9<br>2<br>4<br>7<br>9<br><b>2</b><br>2<br>2<br>2           |
| 4 | Imp<br>4.1<br>4.2<br>4.3<br>4.4<br>4.5<br><b>DB</b> a<br>5.1 | ·       ·         ·       ·         ·       ·         ·       ·         ·       ·         ·       ·         ·       ·         ·       ·         ·       ·         ·       ·         ·       ·         ·       ·         ·       ·         ·       ·         ·       ·         ·       ·         ·       ·         ·       ·         ·       ·         ·       ·         ·       ·         ·       ·         ·       ·         ·       ·         ·       ·         ·       ·         ·       ·         ·       ·         ·       ·         ·       ·         ·       ·         ·       ·         ·       ·         ·       ·         ·       ·         ·       ·         ·       ·         ·       ·                                                                                                            | <b>1</b> 1 1 2 2 2 3 3 3 3 4 4 4 4                                           | <b>3</b><br>3<br>3<br>8<br>4<br>9<br>9<br>2<br>4<br>7<br>9<br><b>2</b><br>2<br>2<br>2<br>2<br>2 |

| 5.2 | Backup            | • | • | • | • | • | <br>• | • | • | • | • | • | • | • | • | • | • | • | • | • | • | • | • | • | • | • | • | 43 |
|-----|-------------------|---|---|---|---|---|-------|---|---|---|---|---|---|---|---|---|---|---|---|---|---|---|---|---|---|---|---|----|
| 5.3 | Recovery          |   |   | • | • | • | <br>• | • | • |   | • | • | • | • |   |   |   | • |   |   |   |   | • | • | • | • | • | 44 |
| 5.4 | Database Security |   |   | • |   |   | <br>• |   | • |   | • | • | • |   |   |   | • |   | • | • | • |   | • | • | • | • | • | 44 |

# 주제 선정

## 1.1 주제

숭실대학교 학생식당 식자재 관리를 효율적으로 하기 위한 SCM 구축

## 1.2 주제 선정 배경

매일 수천 명의 학생들에게 식사를 제공하고 있는 숭실대학교 학생식당은 효율적인 식자재 관리가 필수적이다. 재고 관리와 발주 과정을 시스템화하여 식자재 낭비를 줄이고, 신선도 관리를 강화하며, 이해관계자 간의 원활한 소통을 실현하고자 한다.<sup>1</sup> 또한 실제 운영되는 시스템을 가상으로 구현해봄으로써 데이터베이스 설계부터 구현까지의 전반적인 개발 과정을 학습하고, SCM(Supply Chain Management)의 실무적 이해를 높이고자 한다.

## 1.3 과제 목표 및 범위

#### 과제 목표

- 1. 식자재의 효율적인 공급 및 재고 관리를 위한 통합 시스템 구축
- 2. 주방 및 부서 간의 원활한 의사소통 및 작업 흐름 관리
- 3. 공급망 최적화를 통한 운영 효율성 향상

#### 과제 범위

예상 사용자별로 다음 기능들을 구현한다.

#### 1. **주방 직원**

학생식당 메뉴별로 재료 사용량 및 재료 재고 확인

2. **구매 담당자** 

재료 주문 생성 및 공급업체 관리

#### 3. **공급업체**

식자재 제공 현황 및 거래 기록 확인 주문 상태 업데이트

#### 4. 영양사

학생식당 메뉴 등록/수정 및 재료별 영양 정보 확인

<sup>&</sup>lt;sup>1</sup> Oracle의 Symphony POS와 같은 전문 시스템은 재고 및 메뉴 관리, 레스토랑 데이터 분석 등의 기능을 제공하여 대형 프랜차이즈의 운영 효율성을 크게 향상시켰다.

# **ER Modeling**

## 2.1 E-R Diagram

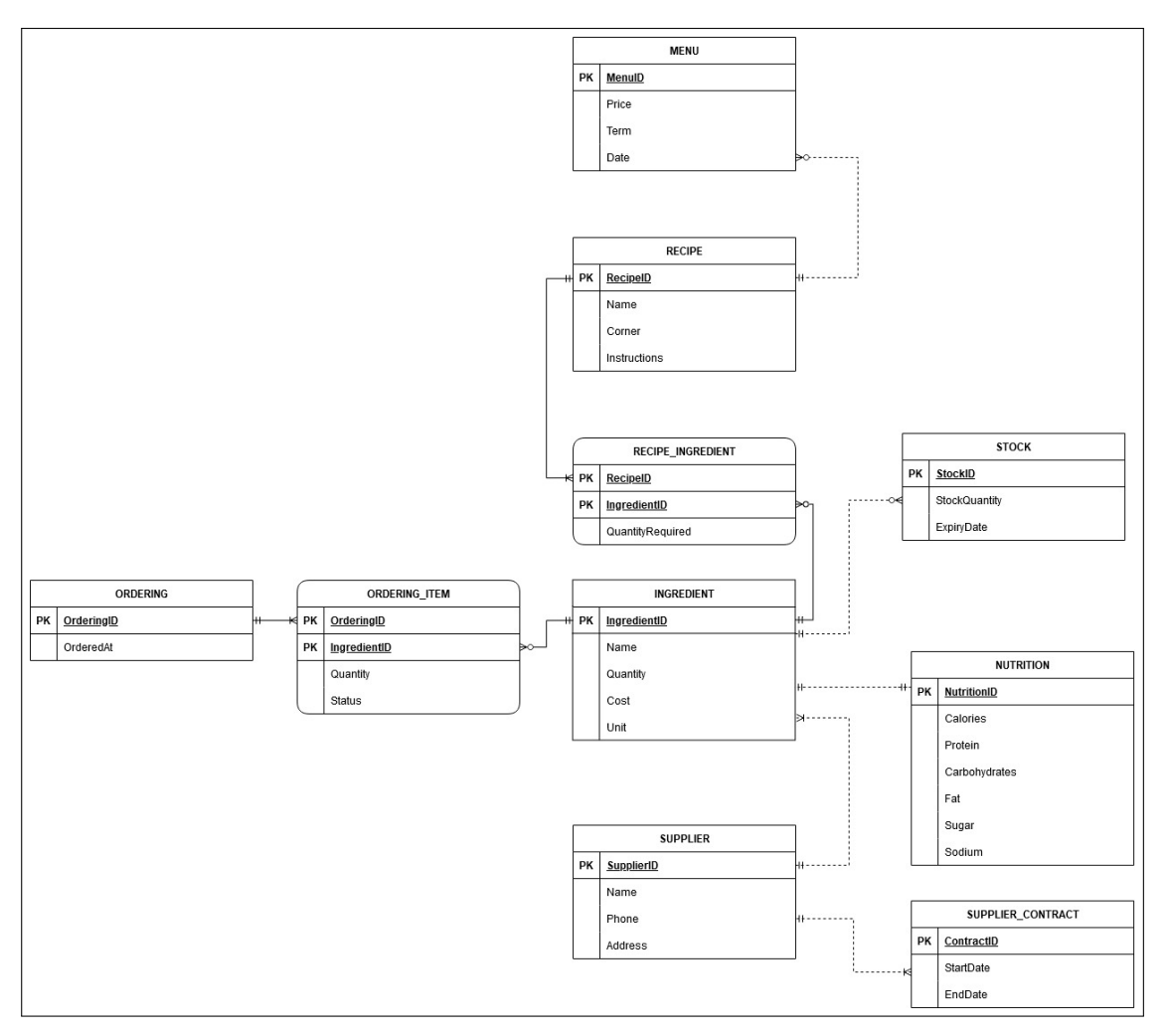

Figure 2.1: ER 다이아그램 전체 모습

## 2.2 Entity 및 Attribute

#### ORDERING

• 재료 주문의 기본 정보(주문 시간) 저장

#### ORDERING\_ITEM

- 주문된 재료의 상세 정보(수량, 상태) 저장
- 상세 정보는 공급 업체가 수정 가능
- 상태값: Preparing, Shipping, Delivered, Cancelled, Returning, Returned

#### MENU

- 학생식당 메뉴 정보(가격, 제공 시간대, 날짜) 저장
- 시간대: Breakfast, Lunch, Dinner

#### RECIPE

- 요리 레시피 정보(이름, 조리법, 코너) 저장
- 코너: HotPot, RiceBowl, Western

#### **RECIPE\_INGREDIENT**

• 레시피별 필요한 재료와 수량 정보 저장

#### INGREDIENT

• 공급업체로부터 구매 가능한 재료 정보(이름, 단가, 단위) 저장

#### STOCK

• 재료별 재고 정보(수량, 유통기한) 저장

#### NUTRITION

• 재료의 영양 정보(칼로리, 단백질 등) 저장

#### SUPPLIER

• 공급업체 정보(이름, 연락처, 주소) 저장

#### SUPPLIER\_CONTRACT

• 공급업체와의 계약 정보(시작일, 종료일) 저장

## 2.3 Entity Relationship

### **ORDERING - ORDERING\_ITEM - INGREDIENT**

- ORDERING\_ITEM은 weak entity
- ORDERING, INGREDIENT는 각각 고유한 PK를 가지므로 strong entity
- ORDERING → ORDERING\_ITEM: 1:N (Mandatory One, Mandatory Many)
   한 번의 주문에는 반드시 하나의 ORDERING\_ITEM이 존재한다.
- ORDERING\_ITEM ← INGREDIENT: N:1 (Optional Many, Mandatory One)
   하나의 ORDERING\_ITEM는 반드시 하나의 INGREDIENT에 의존하며, INGREDIENT를 여러번 주문할 수도, 안 할수도 있다.

### MENU - RECIPE

- 둘다 strong entity (non-identifying relationship)
- 1:N 관계 (Optional Many, Mandatory One) 하나의 MENU는 반드시 하나의 RECIPE에 의존하며, 하나의 RECIPE는 여러 MENU에 연결될 수도, 안될 수도 있다.

### **RECIPE - RECIPE\_INGREDIENT - INGREDIENT**

- RECIPE\_INGREDIENT는 weak entity
- RECIPE, INGREDIENT는 각각 고유한 PK를 가지므로 strong entity
- RECIPE → RECIPE\_INGREDIENT: 1:N (Mandatory One, Mandatory Many)
   하나의 RECIPE\_INGREDIENT는 반드시 하나의 RECIPE에 의존하며, 하나의 RECIPE는 하나
   이상의 RECIPE\_INGREDIENT가 존재한다.
- RECIPE\_INGREDIENT ← INGREDIENT: N:1 (Optional Many, Mandatory One)
   하나의 RECIPE\_INGREDIENT는 반드시 하나의 INGREDIENT에 의존하며, 하나의 INGREDI-ENT는 여러 RECIPE\_INGREDIENT에 연결될 수도, 안될 수도 있다.

### **INGREDIENT - STOCK**

- 둘다 strong entity (non-identifying relationship)
- 1:N 관계 (Mandatory One, Optional Many)
   STOCK은 반드시 하나의 INGREDIENT에 의존하며, 재고에 하나의 INGREDIENT가 여러 번 존재할수도, 안 존재할 수도 있다. (같은 ingredient 여도 유통기한때문에 주문 날짜가 다르면 다르게 본다.)

#### **INGREDIENT - NUTRITION**

- 1:1 관계 (Mandatory One, Mandatory One)
   INGREDIENT는 반드시 하나의 NUTRITION에 의존하며, 하나의 NUTRITION도 반드시 하나의
   INGREDIENT에 의존한다.
- 둘다 strong entity (non-identifying relationship)

#### SUPPLIER - INGREDIENT

- 1:N 관계 (Mandatory One, Mandatory Many)
   하나의 INGREDIENT는 하나의 SUPPLIER에 의존하고, 하나의 SUPPLIER는 하나 이상의 INGRE-DIENT와 연결될 수 있다.
- 둘다 strong entity (non-identifying relationship)

### SUPPLIER - SUPPLIER\_CONTRACT

- 1:N 관계 (Mandatory One, Mandatory Many)
   하나의 SUPPLIER는 하나 이상의 SUPPLIER\_CONTRACT와 연결될 수 있고, SUPPLIER\_CONTRACT는
   반드시 하나의 SUPPLIER와 연결된다.
- 둘다 strong entity (non-identifying relationship)

## 2.4 그외 요구사항

- 1. MENU entity의 Term attribute에는 ('Breakfast', 'Lunch', 'Dinner') 중 하나의 값만 들어온다.
- 2. RECIPE entity의 Corner attribute에는 ('HotPot', 'RiceBowl', 'Western') 중 하나의 값만 들어온다.
- 3. ORDERING\_ITEM entity의 Status attribute에는 ('Preparing', 'Shipping', 'Delivered', 'Cancelled', 'Returning', 'Returned') 중 하나의 값만 들어온다.

# **Database Design**

MySQL을 사용할 것을 고려하여 데이터베이스를 설계하였습니다. 1:N의 경우 외래키를 N쪽에, 1:1의 경우 외래키를 둘 중 하나에 추가했습니다.

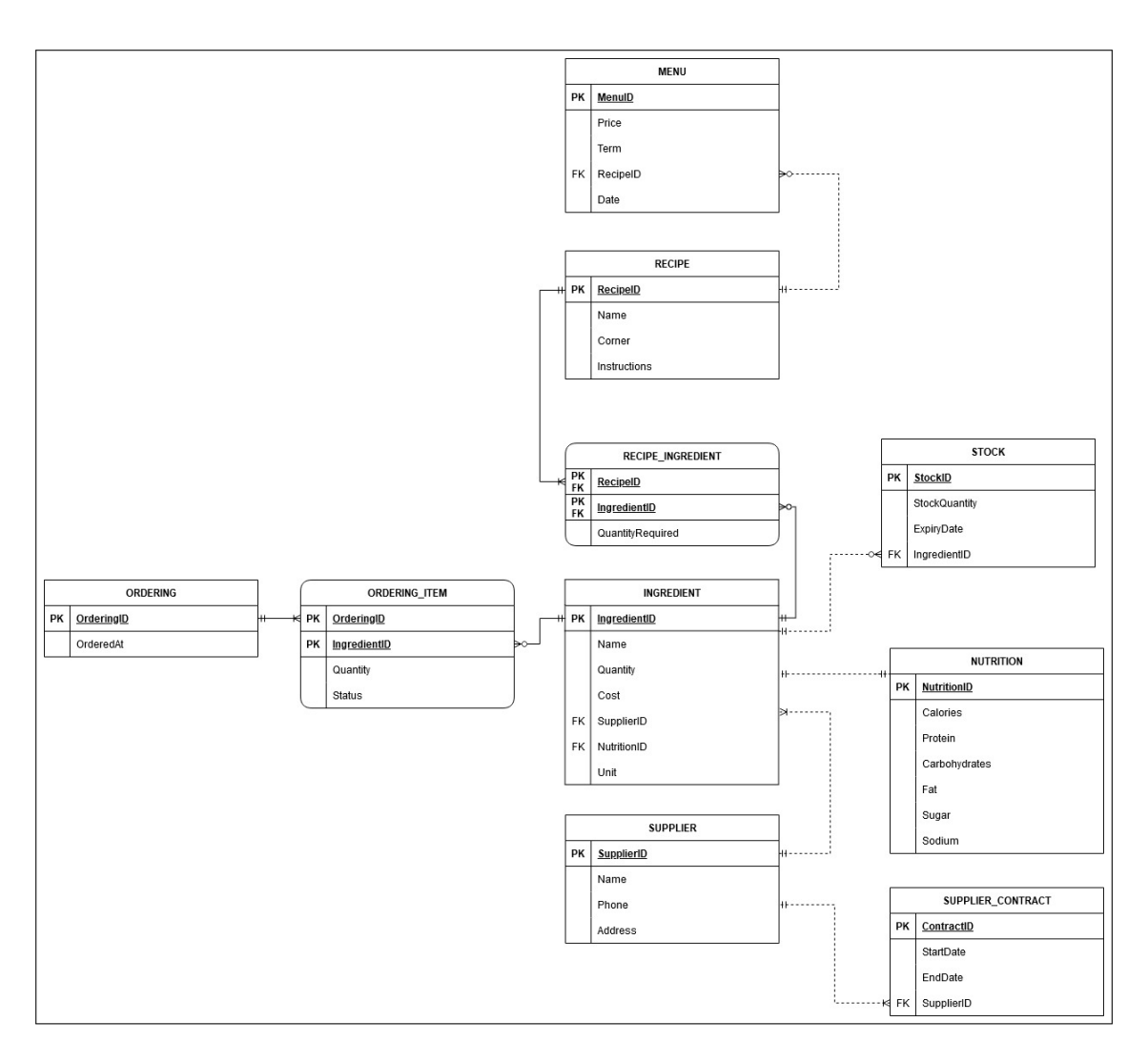

## 3.1 Database Design

Figure 3.1: Foreign key를 추가한 모습

## 3.2 Database Design Schema

| Entity            | Attributes                                                        |
|-------------------|-------------------------------------------------------------------|
| MENU              | MenulD, Price, Term, <i>RecipelD</i> , Date                       |
| RECIPE            | RecipeID, Name, Corner, Instructions                              |
| RECIPE_INGREDIENT | <b>RecipeID</b> , <b>IngredientID</b> , QuantityRequired          |
| INGREDIENT        | IngredientID, Name, Quantity, Cost, SupplierID, NutritionID, Unit |
| STOCK             | StockID, StockQuantity, ExpiryDate, IngredientID                  |
| SUPPLIER          | SupplierID, Name, Phone, Address                                  |
| SUPPLIER_CONTRACT | ContractID, StartDate, EndDate, SupplierID                        |
| NUTRITION         | NutritionID, Calories, Protein, Carbohydrates, Fat, Sugar, Sodium |
| ORDERING_ITEM     | OrderingID, IngredientID, Quantity, Status                        |
| ORDERING          | OrderingID, OrderedAt                                             |

Primary key: 굵은글씨, 밑줄 Foreign key: 기울임

## 3.3 Column Property Specifications

| ColumnName | DataType      | Key | Required | DefaultValue   | Remarks                              |
|------------|---------------|-----|----------|----------------|--------------------------------------|
| MenulD     | int           | ΡK  | YES      | AUTO_INCREMENT |                                      |
| Price      | decimal(10,2) |     | YES      |                |                                      |
| Term       | char(10)      |     | YES      |                | 'Breakfast',<br>'Lunch',<br>'Dinner' |
| RecipeID   | int           | FK  | YES      |                |                                      |
| Date       | date          |     | YES      |                |                                      |

### Table 3.1: MENU 테이블

### Table 3.2: RECIPE 테이블

| ColumnName   | DataType      | Key | Required | DefaultValue   | Remarks                               |
|--------------|---------------|-----|----------|----------------|---------------------------------------|
| RecipeID     | int           | PK  | YES      | AUTO_INCREMENT |                                       |
| Name         | varchar(255)  |     | YES      |                |                                       |
| Corner       | char(50)      |     | YES      |                | 'HotPot',<br>'RiceBowl',<br>'Western' |
| Instructions | varchar(4095) |     | YES      |                |                                       |

### Table 3.3: RECIPE\_INGREDIENT 테이블

| ColumnName       | DataType       | Key    | Required | DefaultValue | Remarks |
|------------------|----------------|--------|----------|--------------|---------|
| RecipeID         | int            | PK, FK | YES      |              |         |
| IngredientID     | int            | PK, FK | YES      |              |         |
| QuantityRequired | decimal(15,10) |        | YES      |              |         |

#### Table 3.4: INGREDIENT 테이블

| ColumnName   | DataType      | Кеу        | Required | DefaultValue   | Remarks |
|--------------|---------------|------------|----------|----------------|---------|
| IngredientID | int           | PK         | YES      | AUTO_INCREMENT |         |
| Name         | varchar(255)  |            | YES      |                |         |
| Quantity     | decimal(10,2) |            | YES      |                |         |
| Cost         | decimal(10,2) |            | YES      |                |         |
| SupplierID   | int           | FK         | YES      |                |         |
| NutritionID  | int           | FK, UNIQUE | YES      |                |         |
| Unit         | char(5)       |            | YES      |                |         |

#### Table 3.5: STOCK 테이블

| ColumnName    | DataType      | Key | Required | DefaultValue   | Remarks |
|---------------|---------------|-----|----------|----------------|---------|
| StockID       | int           | PK  | YES      | AUTO_INCREMENT |         |
| StockQuantity | decimal(10,2) |     | YES      |                |         |
| ExpiryDate    | datetime      |     | NO       |                |         |
| IngredientID  | int           | FK  | YES      |                |         |

#### Table 3.6: SUPPLIER 테이블

| ColumnName | DataType     | Key | Required | DefaultValue   | Remarks |
|------------|--------------|-----|----------|----------------|---------|
| SupplierID | int          | PK  | YES      | AUTO_INCREMENT |         |
| Name       | varchar(255) |     | YES      |                |         |
| Phone      | char(15)     |     | YES      |                |         |
| Address    | varchar(255) |     | YES      |                |         |

### Table 3.7: SUPPLIER\_CONTRACT 테이블

| ColumnName | DataType | Key | Required | DefaultValue   | Remarks |
|------------|----------|-----|----------|----------------|---------|
| ContractID | int      | PK  | YES      | AUTO_INCREMENT |         |
| StartDate  | date     |     | YES      |                |         |
| EndDate    | date     |     | YES      |                |         |
| SupplierID | int      | FK  | YES      |                |         |

### Table 3.8: NUTRITION 테이블

| ColumnName    | DataType      | Key | Required | DefaultValue   | Remarks |
|---------------|---------------|-----|----------|----------------|---------|
| NutritionID   | int           | PK  | YES      | AUTO_INCREMENT |         |
| Calories      | decimal(10,2) |     | NO       |                | kcal    |
| Protein       | decimal(10,2) |     | NO       |                | g       |
| Carbohydrates | decimal(10,2) |     | NO       |                | g       |
| Fat           | decimal(10,2) |     | NO       |                | g       |
| Sugar         | decimal(10,2) |     | NO       |                | g       |
| Sodium        | decimal(10,2) |     | NO       |                | mg      |

### Table 3.9: ORDERING\_ITEM 테이블

| ColumnName   | DataType | Key    | Required | DefaultValue | Remarks                                                                                   |
|--------------|----------|--------|----------|--------------|-------------------------------------------------------------------------------------------|
| OrderingID   | int      | PK, FK | YES      |              |                                                                                           |
| IngredientID | int      | PK, FK | YES      |              |                                                                                           |
| Quantity     | int      |        | YES      |              |                                                                                           |
| Status       | char(20) |        | YES      |              | 'Preparing',<br>'Shipping',<br>'Delivered',<br>'Cancelled',<br>'Returning',<br>'Returned' |

#### Table 3.10: ORDERING 테이블

| ColumnName | DataType | Key | Required | DefaultValue   | Remarks |
|------------|----------|-----|----------|----------------|---------|
| OrderingID | int      | PK  | YES      | AUTO_INCREMENT |         |
| OrderedAt  | datetime |     | NO       |                |         |

## 3.4 SQL DDL

```
CREATE DATABASE IF NOT EXISTS SOONGSIL_STUDENT_CAFETERIA_SCM;
USE SOONGSIL_STUDENT_CAFETERIA_SCM;
CREATE TABLE `INGREDIENT` (

`IngredientID` int NOT NULL AUTO_INCREMENT PRIMARY KEY,

`Name` varchar(255) NOT NULL,
            Name Varchar(255) NUT NULL,

`Quantity` decimal(10, 2) NOT NULL,

`Cost` decimal(10, 2) NOT NULL,

`SupplierID` int NOT NULL,

`NutritionID` int NOT NULL UNIQUE,

`Unit` char(5) NOT NULL
CREATE TABLE 'MENU' (

'MenuID' int NOT NULL AUTO_INCREMENT PRIMARY KEY,

'Price' decimal(10, 2) NOT NULL,

'Term' char(10) NOT NULL,

'RecipeID' int NOT NULL,

'Date' date NOT NULL,
        `Date` date NOT NULL,
CONSTRAINT chk_term CHECK (`Term` IN ('Breakfast', 'Lunch', 'Dinner'))
 CREATE TABLE `ORDERING_ITEM` (
`OrderingID` int NOT NULL,
        'IngredientID' int NOT NULL,
`Quantity' int NOT NULL,
`Status` char(20) NOT NULL,
PRIMARY KEY (`OrderingID`, `IngredientID`),
CONSTRAINT chk_status CHECK (`Status` IN ('Preparing', 'Shipping', 'Delivered', 'Cancelled', 'Returning', 'Returned'))
CREATE TABLE `NUTRITION` (
`NutritionID` int NOT NULL AUTO_INCREMENT PRIMARY KEY,
             `Calories` decimal(10, 2),
`Protein` decimal(10, 2),
 Carbohydrates' decimal(10, 2),

`Carbohydrates' decimal(10, 2),

`Fat` decimal(10, 2),

`Sugar` decimal(10, 2),

`Sodium` decimal(10, 2)

); -- (kcal, g, g, g, g, mg)
CREATE TABLE `ORDERING` (
`OrderingID` int NOT NULL AUTO_INCREMENT PRIMARY KEY,
`OrderedAt` datetime
CREATE TABLE 'RECIPE' (

'RecipeID' int NOT NULL AUTO_INCREMENT PRIMARY KEY,

'Name' varchar(255) NOT NULL,

'Corner' char(50) NOT NULL,

'Instructions' varchar(4095) NOT NULL,

CONSTRAINT chk_corner CHECK ('Corner' IN ('HotPot', 'RiceBowl', 'Western'))

CONSTRAINT chk_corner CHECK ('Corner' IN ('HotPot', 'RiceBowl', 'Western'))
  CREATE TABLE 'RECIPE_INGREDIENT' (

'RecipeID' int NOT NULL,

'IngredientID' int NOT NULL,

'QuantityRequired' decimal(15, 10) NOT NULL,

PRIMARY KEY ('RecipeID', 'IngredientID')
CREATE TABLE 'STOCK' (

'StockID' int NOT NULL AUTO_INCREMENT PRIMARY KEY,

'StockQuantity' decimal(16, 2) NOT NULL,

'ExpiryDate' datetime,

'IngredientID' int NOT NULL
  CREATE TABLE 'SUPPLIER' (
'SupplierID' int NOT NULL AUTO_INCREMENT PRIMARY KEY,
'Name' varchar(255) NOT NULL,
'Phone' char(15) NOT NULL,
'Address' varchar(255) NOT NULL
  CREATE TABLE 'SUPPLIER_CONTRACT' (

'ContractID' int NOT NULL AUTO_INCREMENT PRIMARY KEY,

'StantDate' date NOT NULL,

'EndDate' date NOT NULL,

'SupplierID' int NOT NULL
ALTER TABLE 'INGREDIENT' ADD CONSTRAINT 'INGREDIENT_NUtritionID_fk' FOREIGN KEY ('NUtritionID') REFERENCES 'NUTRITION' ('NUtritionID');

ALTER TABLE 'INGREDIENT' ADD CONSTRAINT 'INGREDIENT_SupplierID_fk' FOREIGN KEY ('SupplierID') REFERENCES 'SUPPLIER' ('SupplierID');

ALTER TABLE 'MENU' ADD CONSTRAINT 'MENU_RECIPEID_fk' FOREIGN KEY ('RecipeID') REFERENCES 'RUEPLIER' ('SupplierID');

ALTER TABLE 'ORDERING_ITEM ADD CONSTRAINT 'ORDERING_ITEM_IngredientID_fk' FOREIGN KEY ('IngredientID');

ALTER TABLE 'ORDERING_ITEM ADD CONSTRAINT 'ORDERING_ITEM_IngredientID_fk' FOREIGN KEY ('IngredientID');

ALTER TABLE 'ORDERING_ITEM ADD CONSTRAINT 'ORDERING_ITEM_IngredientID_fk' FOREIGN KEY ('IngredientID');

ALTER TABLE 'RECIPE_INGREDIENT ADD CONSTRAINT 'RECHPE_INGREDIENT_IngredientID_fk' FOREIGN KEY ('IngredientID');

ALTER TABLE 'RECHPE_INGREDIENT' ADD CONSTRAINT 'RECHPE_INGREDIENT_RecipeID_fk' FOREIGN KEY ('IngredientID');

ALTER TABLE 'RECHPE_INGREDIENT' ADD CONSTRAINT 'RECHPE_INGREDIENT_RECHPE', FOREIGN KEY ('IngredientID');

ALTER TABLE 'RECHPE_INGREDIENT' ADD CONSTRAINT 'RECHPE_INGREDIENT_RECHPE', FOREIGN KEY ('IngredientID');

ALTER TABLE 'RECHPE_INGREDIENT' ADD CONSTRAINT 'RECHPE_INGREDIENT_RECHPE', FOREIGN KEY ('RecipeID');

ALTER TABLE 'STOK' ADD CONSTRAINT 'RECHPE_INGREDIENT_RECHPE', FOREIGN KEY ('RecipEID');

ALTER TABLE 'SUPPLIER_CONTRACT' ADD CONSTRAINT 'SUPPLIER_CONTRACT_SUPPLIER'GNENGEN KEY ('SupplierID');

ALTER TABLE 'SUPPLIER_CONTRACT' ADD CONSTRAINT 'SUPPLIER_CONTRACT_SUPPLIER'ENGEN KEY ('SupplierID');

ALTER TABLE 'SUPPLIER_CONTRACT' ADD CONSTRAINT 'SUPPLIER_CONTRACT_SUPPLIER'ENGEN KEY ('SupplierID');

ALTER TABLE 'SUPPLIER_CONTRACT' ADD CONSTRAINT 'SUPPLIER_CONTRACT_SUPPLIER'ENGEN KEY ('SUPPLIERID');

ALTER TABLE 'SUPPLIER_CONTRACT' ADD CONSTRAINT 'SUPPLIER_CONTRACT_SUPPLIER' FOREIGN KEY ('SUPPLIERID');

ALTER TABLE 'SUPPLIER_CONTRACT' ADD CONSTRAINT 'SUPPLIER_CONTRACT_SUPPLIER' FOREIGN KEY ('SUPPLIERID');

ALTER TABLE 'SUPPLIER_CONTRACT' ADD CONSTRAINT 'SUPPLIER_CONTRACT_SUPPLIER' FOREIGN KEY ('SUPPLIER
```

Figure 3.2: SQL DDL

Foreign key를 맨 뒤에 추가한 이유는, 테이블을 생성하는 동시에 외래키를 추가할 때, 참조하는 테이블이 존재하지 않을 수 있기 때문입니다.

# Implementation

## 4.1 구조

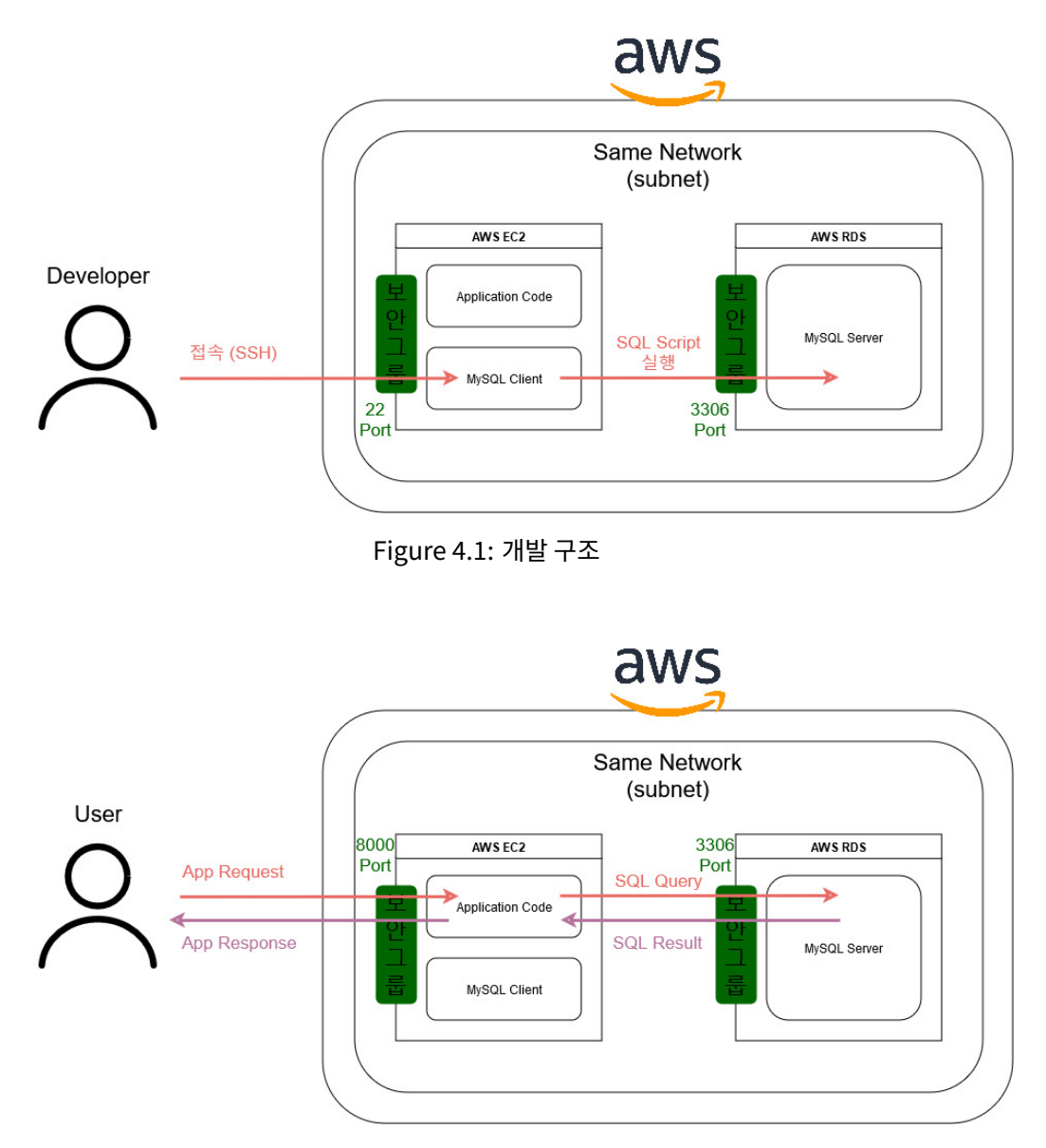

Figure 4.2: 사용자 접근 구조

## 4.2 웹서버생성

AWS Console에서 다음의 과정들을 거쳐 필요한 자원을 생성합니다.

먼저 Application Server이자 Mysql Client 역할을 해줄 컴퓨터(인스턴스)를 생성하겠습니다.

| aws   ## (Q 김색 | [왕트+S]                                                                                                    |                                                                                                    |
|----------------|----------------------------------------------------------------------------------------------------|----------------------------------------------------------------------------------------------------|
|                | 콘솔 홈 <sub>해보</sub>                                                                                                   | 기본 레이아웃으로 재설정 + 위챗 추가                                                                                                    |
|                | :: 최근에 방문한 서비스 행보         :: 호C2         :: ROS         : 같세 및 비용 관리         : CloudWatch         : IAM         : S3 | ::       애플리케이션 (0) 정보       애플리케이션 성정       ::         리친: Alia Pacific (Seoul)       (a) 애플리케이션 것기       (c) 애플리케이션 것기         (a) - northeast-2(현체 리전) ▼       (c) 애플리케이션 것기       (c) 1         이름       (c) 4명       ♥   리전       ♥   최초계정         이름리케이션 없음       애플리케이션 없음       애플리케이션 성용       (i) 1         이플리케이션 성용       애플리케이션 성용       (i) 1       (i) 1 |

| aws 🛛 🗰 🌔 | Q ec2                                                                                                    | ×                                 |                   |
|-----------|----------------------------------------------------------------------------------------------------|-----------------------------------|-------------------|
| =         |                                                                                                    | 서비스                               | 전체 11개 결과 보기      |
|           | 서비스 (11)<br>특징 (59)<br>리소스 New<br>블로그 게시물 (463)<br>실명서 (4,490)<br>지식 기사 (568)<br>튜토리얼 (19)<br>마켓플레이스 (3,189) | EC2         클라우드의 가상 서버           | ☆<br>☆<br>♪       |
|           |                                                                                                    | ▶ 방화벽 규칙의 중앙 관리<br>특징             | 아<br>전체 59개 결과 보기 |
|           |                                                                                                    | 대시보드<br>• EC2 기능<br>EC2 Instances |                   |
|           |                                                                                                    | ● CloudWatch 기능                   | ±                 |

| aws 🗰 서비스                 | <b>Q</b> 겸색 |                                       |               | [알트+S]          |            |                       |
|---------------------------|-------------|---------------------------------------|---------------|-----------------|------------|-----------------------|
| <b>대시보드</b><br>EC2 글로벌 보기 | ×           | 리소스                                   |               |                 |            | EC2 Global View [     |
| 이벤트                       |             | 아시아 태평양 (서울) 리전에서                     | 다음 Amazon E   | C2 리소스를 사용하고    | 있음:        |                       |
| ▼ 인스턴스<br>이스턴스            |             | 인스턴스(실행 중)                            | 1             | 로드 밸런서          | 0          | 배치 그룹                 |
| 인스턴스 유형                   |             | 보안 그룹                                 | 4             | 볼륨              | 1          | 스냅샷                   |
| 시작 템플릿                    |             | 인스턴스                                  | 1             | 전용 호스트          | 0          | 키페어                   |
| 스핏 요정<br>Savings Plans    |             | 탄력적 IP                                | 0             | Auto Scaling 그룹 | 0          | Capacity Reservations |
| 예약 인스턴스                   |             |                                       |               |                 |            |                       |
| 전용 호스트<br>용량 예약           |             | <b>인스턴스 시작</b><br>시작하려면 클라우드의 가상 서버인, | Amazon EC2 인스 | .턴스를 시작하십시      | 서비스 상태     | AWS Health 대시         |
| ▼ 이미지                     |             | 오.                                    |               |                 | 리전         |                       |
|                           |             | 인스턴스 시작 ▼ 사                           | 너버 마이그레이      | 1선 [2]          | 아시아 태평양 (서 | 울)                    |

Figure 4.3: AWS console EC2 접속

제일 먼저 지역이 서울로 잘 설정되어 있는지 확인해줍니다. 그런 다음, EC2를 검색한 후 들어간 다음 왼쪽 탭에서 인스턴스를 선택합니다.

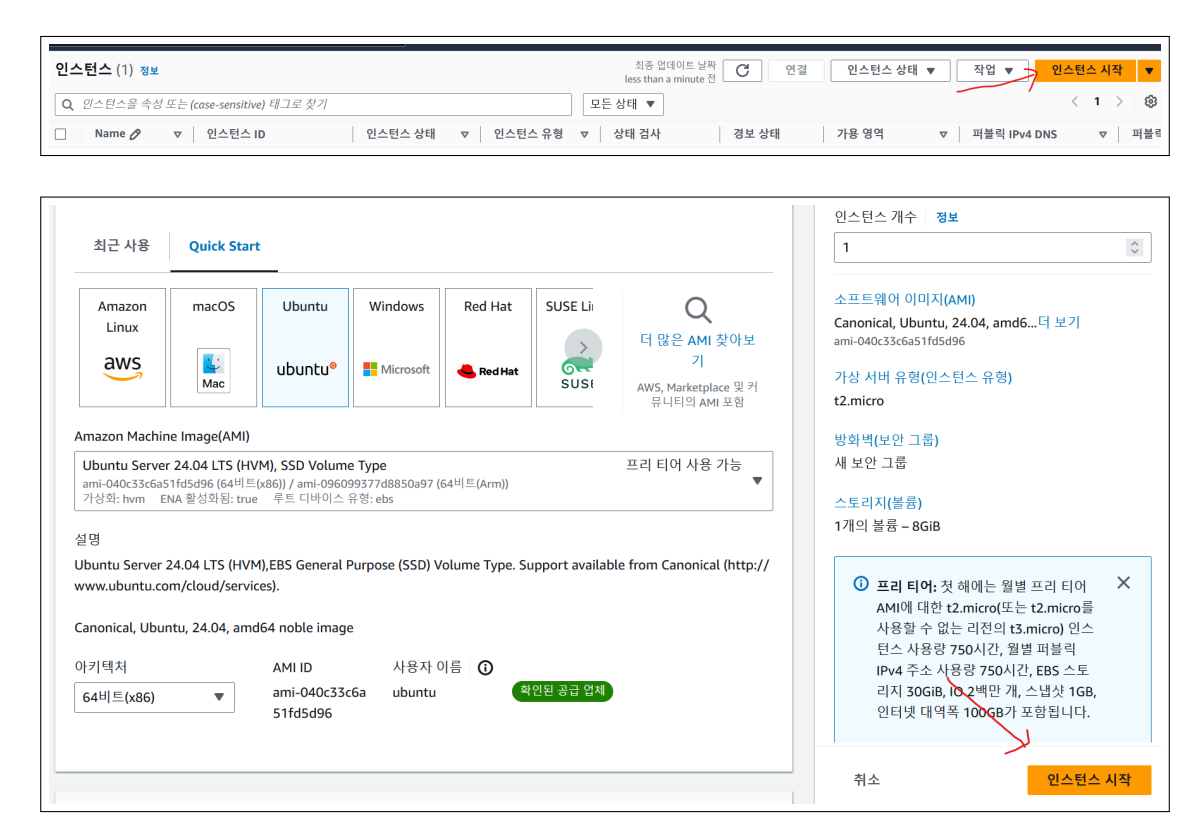

Figure 4.4: EC2 생성

인스턴스 시작을 눌러 사용할 운영체제만 설정 해줍니다.

| Name 🔗       | ▼ | 인스턴스 ID             | 인스턴스 상태    | ▼  | 인스턴스 유형  | $\nabla$ | 상태 검사        | 경보 상태 |   |
|--------------|---|---------------------|------------|----|----------|----------|--------------|-------|---|
| MasterServer |   | i-002513c02201f8b1c | ⊘ 실행 중 ④ ④ | ٦. | t2.micro |          | ❷ 2/2개 검사 통과 | 경보 보기 | + |

Figure 4.5: EC2 생성 완료

인스턴스가 정상적으로 생성된 모습을 확인해볼 수 있습니다.

| <u> </u>               |                   |         |                |               |          |              |       |    |
|------------------------|-------------------|---------|----------------|---------------|----------|--------------|-------|----|
| ✔ Name 🖉 🔻 인           | 스턴스 ID            | 인스턴스 상태 | ▽              | 인스턴스 유형       | $\nabla$ | 상태 검사        | 경보 상태 |    |
| MasterServer i-0       | 002513c02201f8b1c | ⊘실행중 (  | $\odot \Theta$ | t2.micro      |          | ❷ 2/2개 검사 통과 | 경보 보기 | +  |
|                        |                   |         |                |               |          |              |       |    |
|                        |                   |         |                |               |          |              |       |    |
|                        |                   |         |                |               |          |              |       |    |
|                        |                   |         |                |               |          |              |       |    |
|                        |                   |         |                |               |          |              |       |    |
|                        |                   |         |                |               |          |              |       |    |
|                        |                   |         |                |               |          |              |       |    |
| i-002513c02201f8b1c (N | MasterServer)     |         |                |               | =        |              |       |    |
|                        | ,                 |         |                |               |          |              |       |    |
| 세부정보 상태 및 경보           | 모니터링 보안 니         | 녜트워킹    | 스토리지           | 태그            |          |              |       |    |
|                        |                   |         |                |               |          |              |       |    |
| ▼ 인스턴스 요약 정보           |                   |         |                |               |          |              |       |    |
| 인스턴스 ID                |                   | 11      | 터블릭 IPv4       | 주소            |          |              |       | 프  |
| I i-002513c02201f8b1c  |                   | I.      | 3.35.235       | 5.211   개방 주소 | 입 🖸      |              |       |    |
| IPv6 주소                |                   | 6       | 인스턴스 상태        | ΞH            |          |              |       | 퍼  |
| -                      |                   | 6       | ∂ 실행 중         |               |          |              |       |    |
|                        |                   |         |                |               |          |              |       | 개형 |
| 승지도 이르 이정              |                   | т       | יםי ואוסובד    |               | ミニトノ     |              |       |    |

|                                      | =               |
|--------------------------------------|-----------------|
| i-002513c02201f8b1c (MasterServer)   |                 |
| 세부정보 상태및경보 모니터링 보안 네트워킹              | 스토리지 태그         |
| ▼ 보안 세부 정보                           |                 |
| IAM 역할                               | 소유자 ID          |
| -                                    | 1□ 390402573868 |
| 보안 그룹                                |                 |
| I sg-063217d16fb4c1e6e (main_sg-DEV) |                 |
|                                      |                 |

| 인바운드 규칙 아웃바운드 규칙 공유 - <i>신규</i> VPC 연결 - <i>신규</i> | 태그   |        |         |                       |
|----------------------------------------------------|------|--------|---------|-----------------------|
| 인바운드 규칙 (2)<br>Q. <sup>김색</sup>                    |      |        | C 태그 관리 | 인바운드 규칙 편집<br>< 1 > ③ |
| □ Name ▼ 보안 그를 규칙 ID ▼ IP 버전                       | ▼ 유형 | ▼ 프로토콜 | ▼ 포트 범위 | ▼ 소스                  |

Figure 4.6: EC2 보안 그룹 설정

생성된 인스턴스 옆 체크박스를 선택하면 아래에 추가적인 정보가 보이는데, 여기서 보안을 눌러줍니다. 그런 다음 보안 그룹(firewall)의 'sg-...'으로 보이는 파란 글씨를 누른 다음 인바운드 규칙 편집을 눌러줍니다.

| 인바운드 규칙 정보            |                |         |          |          |             |      |
|-----------------------|----------------|---------|----------|----------|-------------|------|
| 보안 그룹 규칙 ID           | 유형 정보          | 프로토콜 정보 | 포트 범위 정보 | 소스 정보    |             | 설명 - |
| sgr-0520ba5796eb1f5d1 | SSH 💌          | ТСР     | 22       | 사용자 지정 🔻 | Q           |      |
|                       |                |         |          |          | 0.0.0.0/0 × |      |
| sgr-05a47005ebf30c9d7 | 사용자 지정 TCP 🛛 🔻 | ТСР     | 8000     | 사용자 지정 🔻 | Q           |      |
|                       |                |         |          |          | 0.0.0.0/0 × |      |
| 규칙 추가                 |                |         |          |          |             |      |

| sg-063217d16fb4c1e6e - m                                  | nain_sg-DEV                               |
|-----------------------------------------------------------|-------------------------------------------|
| 세부 정보                                                     |                                           |
| 보안 그룹 이름<br><b>D</b> main_sg-DEV                          | 보안 그룹 ID<br><b>D</b> sg-063217d16fb4c1e6e |
| 소유자<br><b>①</b> 390402573868                              | 인바운드 규칙 수<br>2 권한 항목                      |
| 인바운드 규칙 아웃바운드 규칙 공유 - 신구                                  | <i>규</i> ₩ VPC 연결 - <i>신규</i> 태그          |
| 인바운드 규칙 (2)<br>Q 검색                                       |                                           |
| □ Name ▼ 보안 그룹 규칙                                         | ID ▼ IP 버전 ▼ 유형                           |
| -         sgr-0520ba575           -         sgr-05a470056 | 96eb1f5d1 IPv4 SSH<br>ebf30c9d7 IPv4 사용   |

Figure 4.7: EC2 보안 그룹 설정

다음과 같이 보안그룹을 설정해줍니다.

22번 포트는 컴퓨터에 접속하기 위해, 8000번 포트는 사용자가 웹 서버에 접속하기 위해 열어줍니다. 설정을 마친 후, 보안 그룹 ID만 다른 곳에 복사를 해둡니다.

## 4.3 데이터베이스 서버 생성

이제 MySQL Server를 생성합니다.

| Amazon RDS                                                                                                    | ④ Aurora I/O 최적화 소개           Aurora's I/O 최적화 [건에서는 모든 애플리케이션에 대해 예측 가능한                                                                               | 가격과 향상된 가격 대비                                                              |
|----------------------------------------------------------------------------------------------------|----------------------------------------------------------------------------------------------------|----------------------------------------------------------------------------|
| 대시보드<br>데이터베이스<br>쿼리 편집기                                                                                                  | 리소스                                                                                                    |                                                                            |
| 성능 개선 도우미                                                                                                    | Asia Pacific (Seoul) 리전에서 다음의 Amazon RDS 리소스를 사용                                                                                                    | 하고 있습니다(사용량/할[                                                             |
| 스냅샷<br>Amazon 53에서 내보내기<br>자동 백업<br>예약 인스턴스<br>프록시                                                                        | DB 인스턴스 (1/40)<br>할당된 스토리지 (0.02 TB/100 TB)<br>인스턴스와 스토리지에는 Neptune과 DocumentDB가 포<br>함됩니다.DB 인스턴스 제한 증가 【<br>DB 클러스터 (0/40)<br>예약 인스턴스 (0/40)          | 파라미터 그룹 (1)<br>기본값 (1)<br>사용자 지정 (0/<br>옵션 그룹 (1)<br>기본값 (1)<br>사용자 지정 (0/ |
| 서브넷 그룹<br>파라미터 그룹<br>옵션 그룹<br>사용자 지정 엔진 버전<br>제로 ETL 통합 <u>신규</u>                                                         | 스냅샷 (8)<br>수동<br>DB 클러스터 (0/100)<br>DB 인스턴스 (1/100)<br>자동<br>DB 클러스터 (0)<br>DB 인스턴스 (7)                                                                 | 서브넷 그룹 (2/50)<br>지원되는 플랫폼 [2<br>기본 네트워크 vpc·                               |
|                                                                                                    |                                                                                                    |                                                                            |
| 25 > 데이터베이스           입그레이드 중 가동 중지 시간을 최소화하기 :           입그레이드하는 동안 Amazon RDS 블루/그린<br>합니다. RDS 사용 실망시 [7] Aurora 사용 실망 | <b>해 블루/그린 배포 생성 고려</b><br>베포 사용을 고려하고 가동 중지 시간을 최소화하는 것이 좋습니다. 블루/그린 베포는 프로딕션 데이터베이스 변경<br>시 <mark>[2</mark>                                           | 을 위한 스테이징 환경을 제공                                                           |
| EC2 데이터베이스에서 RDS로 간편한 경로 통<br>Amazon RDS 콘솔은 AWS DMS 기반의 통합된<br>시작하려면 기존 RDS 데이터베이스를 선택하                                  | 중 데이터 마이그레이션<br>동종 데이터 마이그레이션을 통해 EC2 데이터베이스에서 동등한 RDS 데이터베이스로 간단하고 성능 좋은 데이터<br>고 <b>작업</b> 메뉴에서 EC2 데이터베이스에서 데이터 마이그레이션을(를) 선택하세요. 지원되는 엔진 유형과 기능 제한을 | 마이그레이션을 활용합니다.<br>5 반드시 확인하세요. <u>자세히</u>                                  |
| <u>알아보기</u> [ <b>김</b>                                                                                                    |                                                                                                    |                                                                            |
| <u>알아보기</u> [건<br>데이터베이스 (1)                                                                                              | ○ 그룹 리소스 C 수정 작업 ▼ 530                                                                                                    | 에서 복원 데이터베이스 생성                                                            |

Figure 4.8: AWS RDS 생성

RDS를 검색한 후 들어간 다음 왼쪽에 보이는 탭에서 데이터베이스를 선택합니다. 이후 데이터베이스 생성을 눌러줍니다.

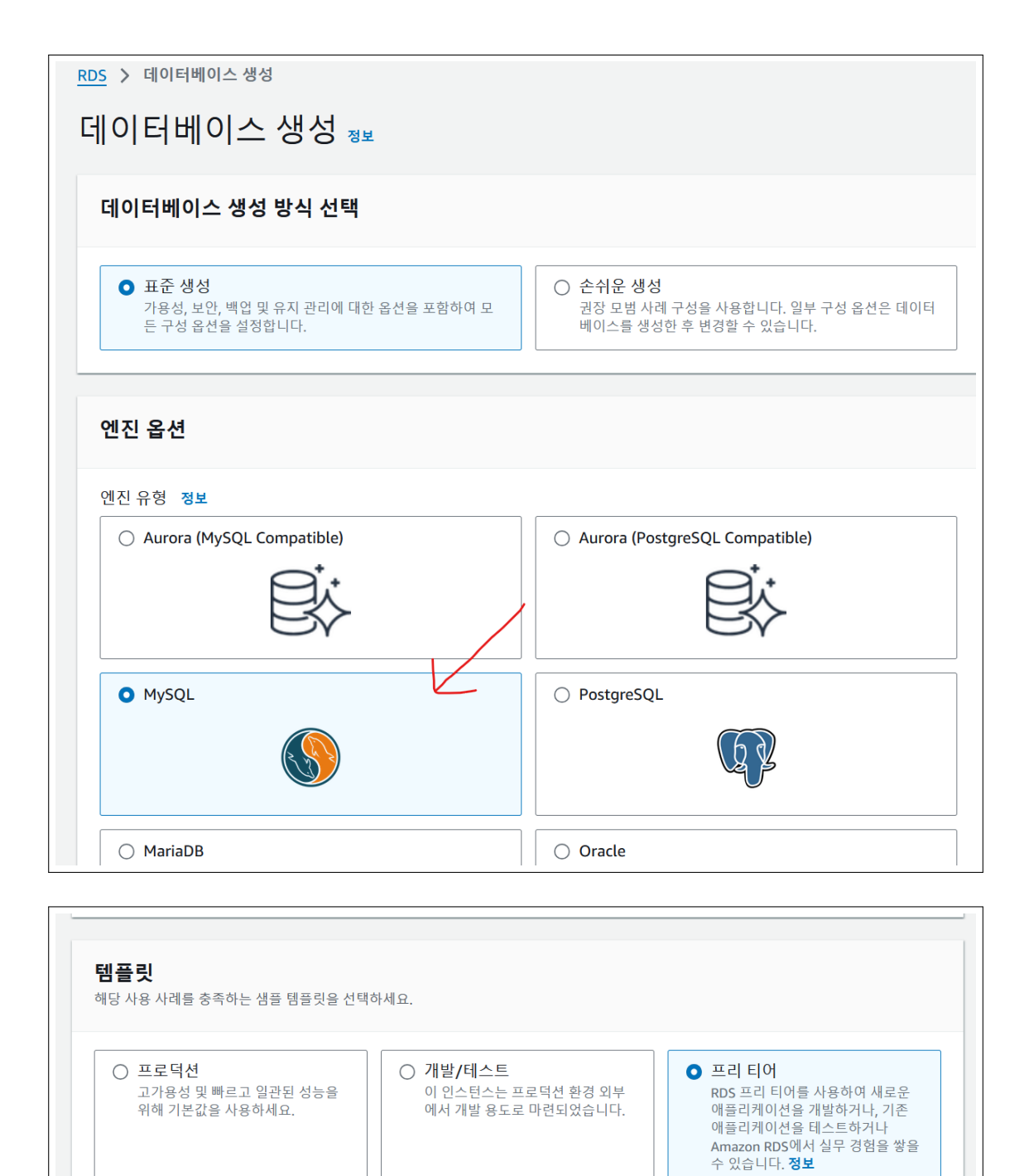

Figure 4.9: RDS Configuration

MySQL 엔진 프리티어(무과금)를 기준으로 선택하겠습니다.

| OB 인스턴스 식별자 정보<br>DB 인스턴스 이름을 입력하세요. 이름은 현재 AWS 리전에서 AWS 계정(                                                          | 기 소유하는 모든 DB 인스턴스에 대해 고유해야 합니다.                                         |
|----------------------------------------------------------------------------------------------------|-------------------------------------------------------------------------|
| soongsil-student-cafeteria-scm                                                                                        |                                                                         |
| B 인스턴스 식별자는 대소문자를 구분하지 않지만 'mydbinstance'와 겉<br>구성되어야 합니다. 첫 번째 문자는 글자여야 합니다. 하이픈 2개가 연속                              | :이 모두 소문자로 저장됩니다. 제약: 1~60자의 영숫자 또는 하이픈으로<br>될 수 없습니다. 하이픈으로 끝날 수 없습니다. |
| ▼ 자격 증명 설정                                                                                                    |                                                                         |
| <b>마스터 사용자 이름 정보</b><br>)B 인스턴스의 마스터 사용자에 로그인 ID를 입력하세요.                                                              |                                                                         |
| admin                                                                                                    |                                                                         |
| ~16자의 영숫자. 첫 번째 문자는 글자여야 합니다.                                                                                         |                                                                         |
| 아격 증명 관리                                                                                                    |                                                                         |
| WS Secrets Manager를 사용하거나 마스터 사용자 자격 증명을 관리할                                                                          | 수 있습니다.                                                                 |
| ○ AWS Secrets Manager에서 관리 - 가장 뛰어난 안정<br>성<br>RDS는 자동으로 암호를 생성하고 AWS Secrets Manager를<br>사용하여 전체 수명 주기 동안 암호를 관리합니다. | ○ 자체 관리<br>사용자가 암호를 생성하거나 RDS에서 암호를 생성하고 사용<br>자가 관리할 수 있습니다.           |
|                                                                                                    | 를 지정할 수 있습니다.                                                           |
| 마스티 아흐 드러보                                                                                                    |                                                                         |
| 기그나 꿈조   영포                                                                                                    |                                                                         |
| ••••••                                                                                                    |                                                                         |
| Password strength Strong                                                                                              |                                                                         |
| 티소 제약 조건: 8자 이상의 인쇄 가능한 ASCII 문자를 사용합니다. / ' " @                                                                      | ) 기호는 포함할 수 없습니다.                                                       |
|                                                                                                    |                                                                         |
|                                                                                                    |                                                                         |
| 블릭 액세스 정보                                                                                                    |                                                                         |
| )에<br>RDS는 데이터베이스에 퍼블릭 IP 주소를 할당합니다. VPC 외부의 Amazon EC2 인스턴스 5<br>스 에드 리스스를 지적하는 VPC 되어 그를 위해 나이상 서태하니다.              | 니다른 리소스가 데이터베이스에 연결할 수 있습니다. VPC 내부의 리소스도 데이터베이스에 역                     |
| 수 있는 나오드릴 사용에는 VFC 또한 그렇을 이나 이용 한국합니다.<br>아니요                                                                         |                                                                         |
| RDS는 퍼블릭 IP 주소를 데이터베이스에 할당하지 않습니다. VPC 내부의 Amazon EC2 인식<br>상 선택합니다.                                                  | ·턴스 및 다른 리소스만 데이터베이스에 연결할 수 있습니다. 데이터베이스에 연결할 수 있는                      |
| PC 보안 그룹(방화벽) 정보                                                                                                    |                                                                         |
| 이터베이스에 내안 액세스들 허용할 VPC 보안 그룹을 하나 이상 선택합니다. 보안 그룹 규식이                                                                  | 이 적절한 수신 트래픽을 허용하는시 확인합니다.                                              |
| 이 기존 VPC 보안 그룹 선택                                                                                                    | ♥ 제도 성성<br>새 VPC 보안 그룹 생성                                               |
| VPC 보안 그룹 이름                                                                                                    |                                                                         |
| 새 VPC 보안 그룹 이름 입력                                                                                                    |                                                                         |
| 은 영역 정보                                                                                                    |                                                                         |
| 0 0 7 0±                                                                                                    |                                                                         |
| ap-northeast-2c                                                                                                    | •                                                                       |

Figure 4.10: RDS 보안그룹

외부에서 접속할 master 사용자(user)의 이름과 비밀번호도 설정해줍니다. 그런 다음 보안그룹도 새로 생성해줍니다. 이름은 아무거나, 가용 영역은 ap-northeast-2c로 설정하겠습니다.

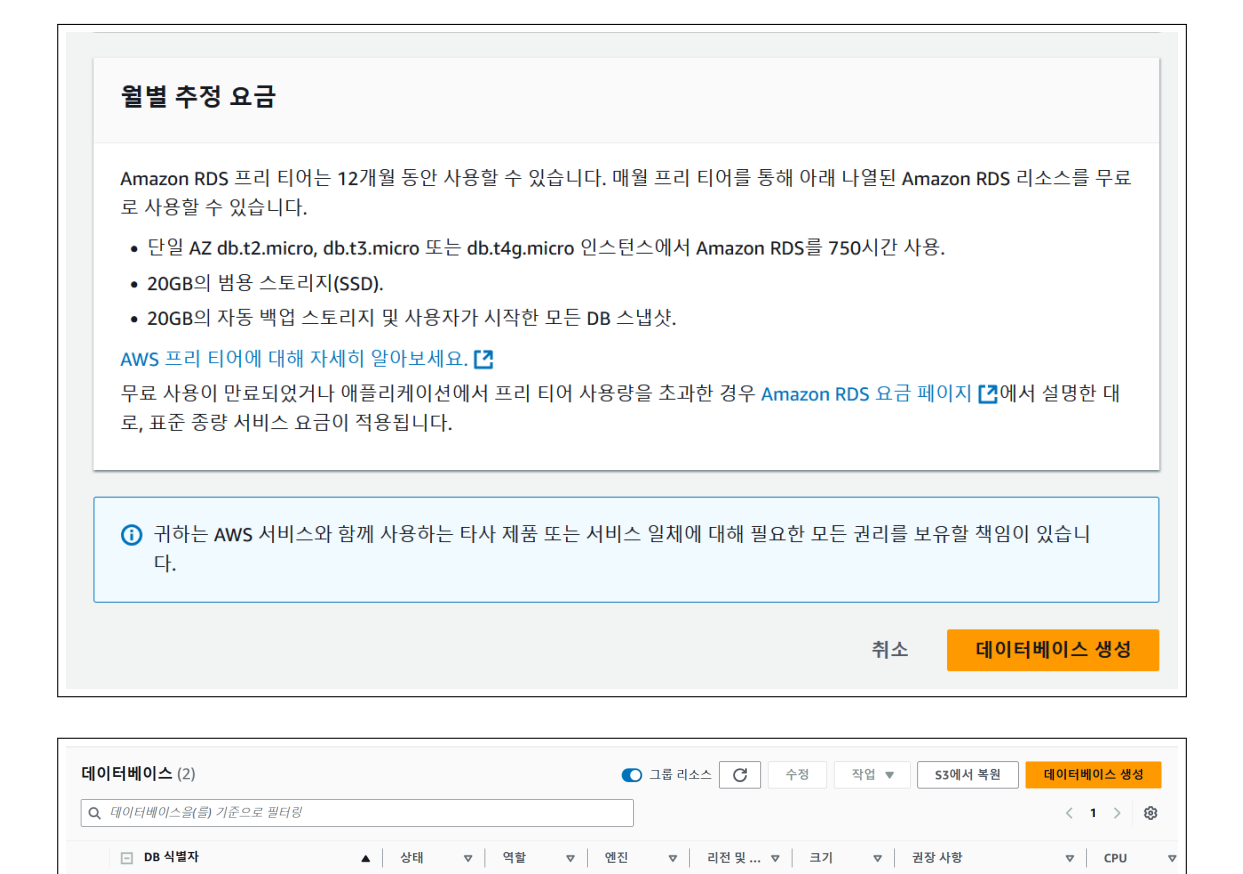

Figure 4.11: RDS 생성 완료

MySQL Co... -

db.t4g.mi...

설정이 모두 마무리되면 데이터 베이스 생성을 클릭합니다. 그러면 정상적으로 생성된 모습을 확인해볼 수 있습니다.

이제 위의 보이는 화면에서 파란 글씨의 식별자를 선택합니다.

❷ 생성 중 인스턴스

soongsil-student-cafeteria-scm

| 연결 및 보안 모니터링 로그 및 이벤                                                                                                | 트 구성 제로 ETL 통합 유                                                                                                    | ·지 관리 및 백업 데이터 마이그레이션 - <i>신규</i> 태그                                                                                                    |
|----------------------------------------------------------------------------------------------------|----------------------------------------------------------------------------------------------------|----------------------------------------------------------------------------------------------------|
| 연결 및 보안                                                                                                    |                                                                                                    |                                                                                                    |
| 엔드포인트 및 포트                                                                                                    | 네트워킹                                                                                                    | 보안                                                                                                    |
| 엔드포인트<br>[ terraform-2024111601081838430000000<br>3.c3um20ke28jo.ap-northeast-2.rds.amazonaw<br>s.com<br>포트<br>3306 | 가용 영역<br>ap-northeast-2c<br>VPC<br>vpc-DEV (vpc-0fef6489f17246149)<br>서브넷 그룹<br>rds-subnet-group<br>서브넷<br>subnet-08c40b9f87c537c76<br>subnet-0b087b3d2649111ed | <ul> <li>VPC 보안 그룹<br/>rds-sg-DEV (sg-068cdd7175246cba7)</li> <li>● 활성</li> <li>퍼블릭 액세스 가능<br/>아니요</li> <li>인증 기관 정보<br/>rds-ca-rsa2048-g1</li> <li>인증 기관 날짜<br/>May 21, 2061, 02:28 (UTC+09:00)</li> <li>DB 인스턴스 인증서 만료 날짜</li> </ul> |
|                                                                                                    | 네트워크 유형<br>IPv4                                                                                                    | November 16, 2025, 10:10 (UTC+09:00)                                                                                                    |

| <b>보안 그룹</b> (1) 정보                       |                             |            |  |
|-------------------------------------------|-----------------------------|------------|--|
| <b>Q</b> Find resources by attribute or t |                             |            |  |
| sg-068cdd7175246cba7 X                    | Clear filters               |            |  |
| □ Name マ                                  | 보안 그룹 ID                    | ▼ 보안 그룹 이름 |  |
| RDS-Security-Group                        | <u>sg-068cdd7175246cba7</u> | rds-sg-DEV |  |
|                                           |                             |            |  |
|                                           |                             |            |  |

Figure 4.12: RDS 보안그룹

RDS 엔드포인트만 복사를 해둔 다음 보안 그룹을 선택합니다. 그런 다음 보안 그룹 ID를 선택해줍니다.

| <u>EC2</u> > <u>보안 그룹</u> > sg-068cdd717524 | 6cba7 - rds-sg-DEV                   |                      |                                                              |  |  |  |  |  |
|---------------------------------------------|--------------------------------------|----------------------|--------------------------------------------------------------|--|--|--|--|--|
| sg-068cdd7175246cba7 - rds-sg-DEV           |                                      |                      |                                                              |  |  |  |  |  |
| 세부 정보                                       |                                      |                      |                                                              |  |  |  |  |  |
| 보안 그룹 이름                                    | 보안 그룹 ID                             | 설명                   | VPC ID                                                       |  |  |  |  |  |
| 🗇 rds-sg-DEV                                | ☐ sg-068cdd7175246cba7               | Managed by Terraform | D vpc-0fef6489f17246149                                      |  |  |  |  |  |
| 소유자                                         | 인바운드 규칙 수                            | 아웃바운드 규칙 수           |                                                              |  |  |  |  |  |
| 390402573868                                | 1 권한 항목                              | 1 권한 항목              |                                                              |  |  |  |  |  |
| 인바운드 규칙 아웃바운드 규칙                            | 공유 - <i>신규</i> VPC 연결 - <i>신규</i> 태그 |                      |                                                              |  |  |  |  |  |
| 인바운드 규칙 (1)                                 |                                      |                      | C         태그 관리         인바운드 규칙 편집           (1)         (0) |  |  |  |  |  |
|                                             |                                      |                      |                                                              |  |  |  |  |  |
| □ Name ▼ 보                                  | 안 그룹 규칙 ID   ▼   IP 버전               | ▽ 유형 ▽ 프로토           | 콜 ▼ 포트범위 ▼ 소스                                                |  |  |  |  |  |

| 긴바운드 규칙 정보           |                |         |          |          |                                                         |             |
|----------------------|----------------|---------|----------|----------|---------------------------------------------------------|-------------|
| 보안 그룹 규칙 ID          | 유형 정보          | 프로토콜 정보 | 포트 범위 정보 | 소스 정보    | 설명 - 선택 사항 정보                                           |             |
| gr-0ca966325d9f13b60 | MYSQL/Aurora 🔻 | TCP     | 3306     | 사용자 지정 🔻 |                                                         | 삭제          |
|                      |                |         |          |          | ::/16                                                   |             |
| 그치 초기                |                |         |          |          | ::/32                                                   |             |
| #9 97                |                |         |          |          | ::/48                                                   |             |
|                      |                |         |          |          | ::/64                                                   |             |
|                      |                |         |          |          | 보안 그룹                                                   | 미리 보기 규칙 저장 |
|                      |                |         |          |          | rds-sg-DEV   sg-068cdd7175246cba7<br>RDS-Security-Group |             |
|                      |                |         |          |          | default   sg-02d89f64998b41375                          |             |
|                      |                |         |          |          | main_sg-DEV   sg-063217d16fb4c1e6e                      |             |
|                      |                |         |          |          | 접두사 목록                                                  |             |
|                      |                |         |          |          | com.amazonaws.ap-northeast-2.ec2-instance-connect       |             |

Figure 4.13: RDS 보안그룹

아까 복사해둔 보안 그룹 ID를 찾아서 선택해준 후 규칙을 저장합니다.

모든 자원할당 과정이 끝났습니다.

이제 EC2에 접속해서, 데이터베이스 설정과 application 실행 과정을 진행하겠습니다

4.4 데이터베이스 설정 및 Application 실행

| 대시보드<br>EC2 글로빌 보기<br>이벤트 | × | 인스턴스 (1/1) 정보<br>Q. <i>인스턴스움 속성 또는 (case-sensitive) 테그로 찾기</i><br>인스턴스 상태 = running X 필터 지우기 | 최종 업데이트 날짜<br>less than a minute 전<br>모든 상태 ▼ |
|---------------------------|---|----------------------------------------------------------------------------------------------|-----------------------------------------------|
| ♥ 인스턴스                    |   | ✓ Name  고 인스턴스 ID 인스턴스 상태 고 인스턴스 유형                                                          | ▼ 상태검사 경보상태 가용영역 ▼                            |
| 인스턴스                      |   | ☑ MasterServer i-002513c02201f8b1c ⊘실행중 ④ ⊖ t2.micro                                         |                                               |
| 인스턴스 유명                   |   |                                                                                              |                                               |
| 시작 템플릿                    |   |                                                                                              |                                               |
| 스팟 요청                     |   |                                                                                              |                                               |
| Savings Plans             |   |                                                                                              |                                               |
| 예약 인스턴스                   |   |                                                                                              |                                               |

| <b>i-002513c02201f8b1c (MasterServer)에 대한 인스</b><br>less than a minute 전에 업데이트됨 | 0월 인스턴스 상태 ♥ 작업 ♥                                                         |                                                                                                    |
|---------------------------------------------------------------------------------|---------------------------------------------------------------------------|----------------------------------------------------------------------------------------------------|
| 인스턴스 ID<br>〒 i-002513c02201f8b1c<br>IPv6 주소<br>-                                | 퍼블릭  Pv4 주소<br>『□ 3.35.235.211   개방 주소법 [2]<br>인스턴스 상태<br>❷ 실행 중          | 프라이빗 IPv4 추소<br>[] 10.0.1.98<br>퍼블릭 IPv4 DNS<br>[] ec2-3-35-235-211.ap-northeast-2.compute.amazonaws.com] |
| 호스트 이름 유형<br>IP 이름: ip-10-0-1-98.ap-northeast-2.compute.internal                | 프라이빗 IP DNS 이름(IPv4만 해당)<br>[ip-10-0-1-98.ap-northeast-2.compute.internal | 개방 주소법 [2]                                                                                                |
| 프라이빗 리소스 DNS 이름 응답<br>-                                                         | 인스턴스 유형<br>t2.micro                                                       | 탄력직 IP 주소<br>-                                                                                            |
| 자동 할당된 IP 주소<br>[[] 3.35.235.211 [파블릭 IP]                                       | VPC ID                                                                    | AWS Compute Optimizer 찾기<br>① 권장 사항을 위해 AWS Compute Optimizer에 옵트인합니다.  <br>자세히 알아보기 [ <b>2</b>           |

Figure 4.14: EC2 접속

위의 보이는 화면에서 인스턴스 ID를 선택합니다. 그러면 보이는 화면에서 퍼블릭 IPv4 DNS만 복사한 후, 연결을 눌러줍니다.

| 인스턴스에 연결 정보<br>다음 옵션 중 하나를 사용하여 인스턴스 i-002513c02201f8b1c (MasterServer)에 연결                                                                                                    |
|----------------------------------------------------------------------------------------------------|
| EC2 인스턴스 연결 Session Manager SSH 클라이언트 EC2 직렬 콘솔                                                                                                    |
| 인스턴스 ID<br>「i-002513c02201f8b1c (MasterServer)                                                                                                    |
| 연결 유형                                                                                                    |
| <ul> <li>▶ EC2 Instance Connect을 사용하여 연결</li> <li>▶ Connect using the EC2 Instance Connect browser-based client, with a public IPv4 or IPv6 address.</li> <li>▶ EC2 인스턴스 연결 엔드포인트를 사용하여 연결</li> <li>▶ 프라이빗 IPv4 주소 및 VPC 엔드포인트가 있는 EC2 인스턴</li> <li>▲ 연결 브라우저 기반 클라이언트를 사용하여 연결합니다.</li> </ul> |
| <ul> <li>● 퍼블릭 IPv4 주소</li> <li>▶ 3.35.235.211</li> <li>● IPv6 주소         <ul> <li>-</li> </ul> </li> <li>사용자 이름         <ul> <li>인스턴스를 시작하는 데 사용되는 AMI에 정의된 사용자 이름을 입력합니다. 사용자 지정 사용자 이름을 정의하지 않은 경우 기본 사용자 이름인 ubuntu을(를) 사용합니다.</li> </ul> </li> </ul>                                      |
| Q ubuntu X                                                                                                    |
| () 참고: 대부분의 경우 기본 사용자 이름 ubuntu은(는) 정확합니다. 하지만 AMI 사용 지침을 읽고 AMI 소유자가 기<br>본 AMI 사용자 이름을 변경했는지 확인하세요.                                                                                                    |
| · · · · · · · · · · · · · · · · · · ·                                                                                                    |
|                                                                                                    |
| [알트+5]                                                                                                    |
| elcome to Ubuntu 20.04.6 LTS (GNU/Linux 5.15.0-1072-aws x86_64)                                                                                                    |
| Documentation: https://help.ubuntu.com<br>Management: https://landscape.canonical.com<br>Support: https://ubuntu.com/pro                                                                                                    |
| System information as of Thu Nov 21 12:20:24 UTC 2024                                                                                                    |
| System load: 0.0 Processes: 99<br>Usage of /: 31.4% of 7.57GB Users logged in: 0                                                                                                    |

\* Documentation: https://help.ubuntu.com \* Management: https://ubuntu.com/pro System information as of Thu Nov 21 12:20:24 UTC 2024 System load: 0.0 Processes: 99 Usage of /: 31.4% of 7.57GB Users logged in: 0 Memory usage: 26% IPv4 address for eth0: 10.0.1.98 Swap usage: 0% \* Ubuntu Pro delivers the most comprehensive open source security and compliance features. https://ubuntu.com/aws/pro Expanded Security Maintenance for Applications is not enabled. 5 updates can be applied immediately. To see these additional updates run: apt list --upgradable 2 additional security updates can be applied with ESM Apps. Learn more about enabling ESM Apps service at https://ubuntu.com/esm New release '22.04.5 LTS' available. Run 'do-release-upgrade' to upgrade to it. Last login: Thu Nov 21 06:23:07 2024 from 39.118.248.251 ubuntu&ip-10-0-1-99:~\$

Figure 4.15: EC2 접속

이어지는 화면에서 다시 연결을 선택하면 EC2 인스턴스에 접속할 수 있습니다. 이제 필요한 프로그램들을 설치합니다.

```
sudo apt update
sudo apt install -y mysql-client python-is-python3 python3-pip
pip install flask pymysql
git clone https://github.com/cryscham123/db_gimal_work.git work # source code
export RDS_ENDPOINT=<Copied RDS Endpoint>
export RDS_USERNAME=<RDS User Name>
export RDS_VSERNAME=<RDS User Name>
export RDS_PASSWORD=<RDS Password>
# create database
mysql -h $RDS_ENDPOINT -u $RDS_USERNAME -p $RDS_PASSWORD < work/sql/create.sql
# create user
mysql -h $RDS_ENDPOINT -u $RDS_USERNAME -p $RDS_PASSWORD < work/sql/auth.sql
# insert data
mysql -h $RDS_ENDPOINT -u $RDS_USERNAME -p $RDS_PASSWORD < work/sql/auth.sql
# insert data
```

python work/app/index.py # run application

다음 명령어를 실행해서 데이터베이스를 설정해준 후 어플을 실행합니다. <Copied RDS Endpoint>는 복사해둔 RDS의 endpoint, 나머지 <RDS User Name>과 <RDS Password>는 RDS 생성시 설정한 것을 입력해줍니다.

|        | Table Name        | Rows |
|--------|-------------------|------|
| $\Box$ | INGREDIENT        | 52   |
| $\Box$ | MENU              | 84   |
| $\Box$ | NUTRITION         | 52   |
| $\Box$ | ORDERING          | 6    |
| $\Box$ | ORDERING_ITEM     | 12   |
| $\Box$ | RECIPE            | 30   |
| $\Box$ | RECIPE_INGREDIENT | 176  |
| $\Box$ | STOCK             | 48   |
| $\Box$ | SUPPLIER          | 6    |
|        | SUPPLIER_CONTRACT | 11   |

Figure 4.16: 대략 이 정도의 데이터가 들어갑니다.

이제 브라우저에서 복사해둔 퍼블릭 IPv4 DNS의 8000번 포트로 접속하면, 아래와 같은 화면이 나옵니다.

| 8 | HTTPS 전용 모드 경고                                                                                                    |
|---|----------------------------------------------------------------------------------------------------|
|   | 보안 사이트를 사용할 수 없음                                                                                                    |
|   | 보안 강화를 위해 HTTPS 전용 모드를 사용하도록 설정했으며 ec2-3-35-235-211.ap-<br>northeast-2.compute.amazonaws.com:8000의 HTTPS 버전을 사용할 수 없습니다.<br>더 알아보기 |
|   | 이 문제의 원인은 무엇입니까?                                                                                                    |
|   | • 웹 사이트가 HTTPS를 지원하지 않는 것 같습니다.                                                                                                    |
|   | • 공격자가 연루되었을 가능성도 있습니다. 웹 사이트를 방문하기로 결정한 경우, 비밀번호, 이메일 또는 신용 카<br>드 세부 정보와 같은 민감한 정보는 입력하지 않아야 합니다.                                |
|   | 계속하면, 이 사이트에 HTTPS 전용 모드가 일시적으로 꺼집니다.                                                                                              |
|   | HTTP 사이트로 계속 뒤로 가기                                                                                                    |
|   |                                                                                                    |
|   |                                                                                                    |

Figure 4.17: HTTP 경고

네트워크 암호화 설정을 안해준 관계로 해당 경고창이 뜹니다. 그냥 HTTP 사이트로 계속 진행하겠습니다.

| $\leftarrow \rightarrow C$               | $\bigcirc$ | A ec2-3        | 3-35-2     | 35-211 | .ap-northeast-2.compute.amazonaws.com:8000 |   |  |  |
|------------------------------------------|------------|----------------|------------|--------|--------------------------------------------|---|--|--|
| 숭실대학교 학생식당                               |            |                |            |        |                                            |   |  |  |
| <u>메뉴 레시피 재료 정보</u><br>2024. 11. 21. 🖨 겸 | / 구입<br>백  | <u>주문 목록</u> 중 | <u>공급자</u> |        |                                            |   |  |  |
| 2024-11-21                               |            |                |            |        |                                            |   |  |  |
| 메뉴 이름                                    | 시간         | 코너             | 가격         |        |                                            |   |  |  |
| 두부조림                                     | 아침         | 뚝배기 코너         | 1000 원     | 수정     | 삭제                                         |   |  |  |
| 뚝배기삼겹살김치찌개                               | 점심         | 덮밥 코너          | 5000 원     | 수정     | 삭제                                         |   |  |  |
| 바베큐치킨덮밥                                  | 점심         | 양식 코너          | 5000 원     | 수정     | 삭제                                         |   |  |  |
| <u> 등심돈까스</u>                            | 점심         | 양식 코너          | 5000 원     | 수정     | 삭제                                         |   |  |  |
|                                          |            |                |            |        |                                            | - |  |  |
|                                          |            |                |            |        |                                            |   |  |  |
|                                          |            |                |            |        |                                            |   |  |  |

Figure 4.18: 브라우저 화면

정상적으로 실행되는 모습. 이 페이지에서 확인 가능합니다.

## 4.5 Application Code

Python의 flask 라이브러리를 사용하여 웹 서버를 구축했습니다. 구체적인 코드 구조는 Remote 저장소에서 확인 가능합니다.

## Menu 페이지

이 페이지에서는 날짜별 학생식당 메뉴를 확인하고 수정할 수 있습니다.

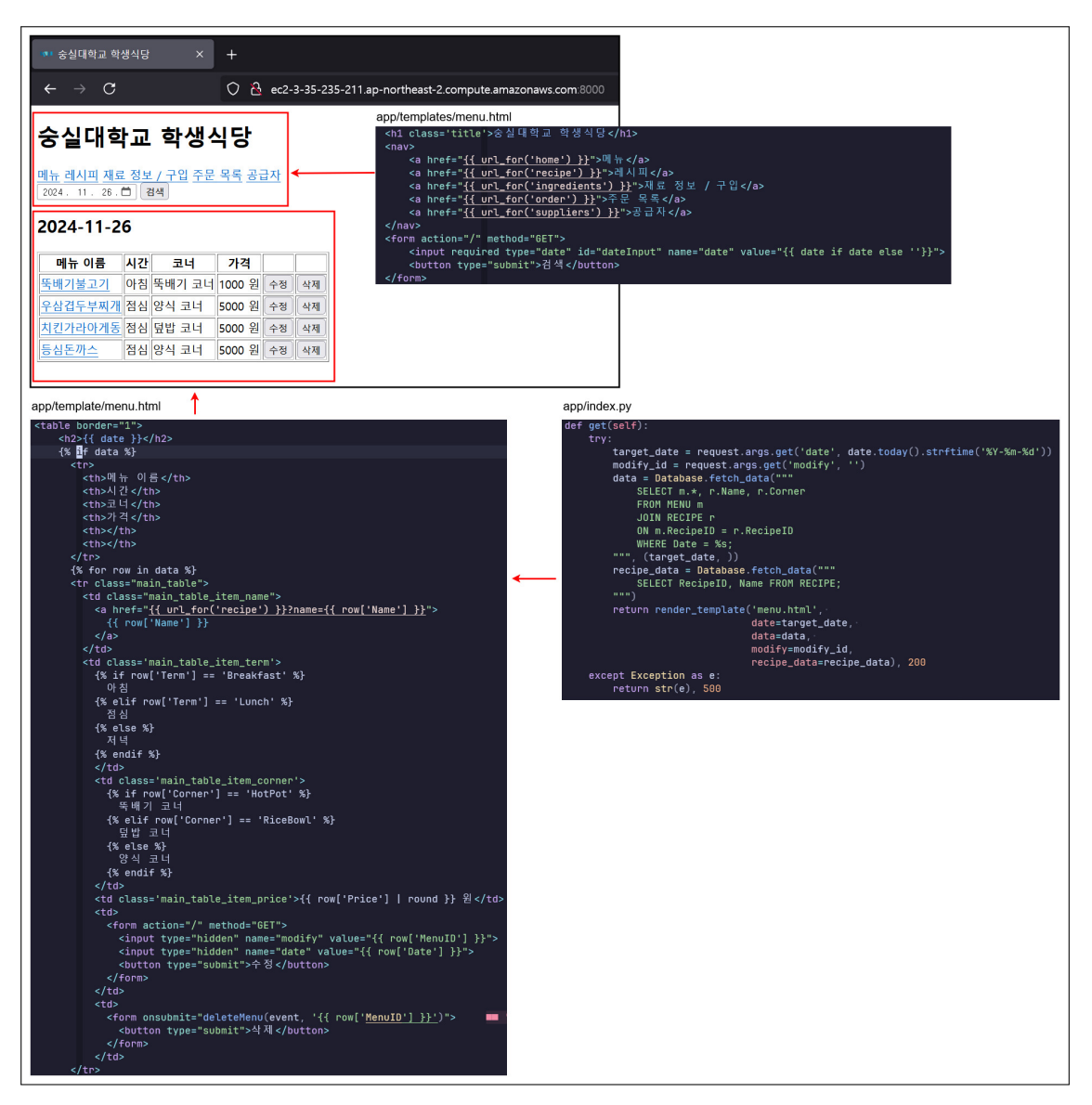

Figure 4.19: 메뉴 화면(확대 시 선명하게 볼 수 있습니다)

메뉴 이름의 하이퍼링크를 클릭하면 해당 메뉴의 레시피 정보를 확인할 수 있습니다. 수정과 삭제버튼은 각각 record를 수정하고 삭제할 수 있는 기능을 제공합니다.

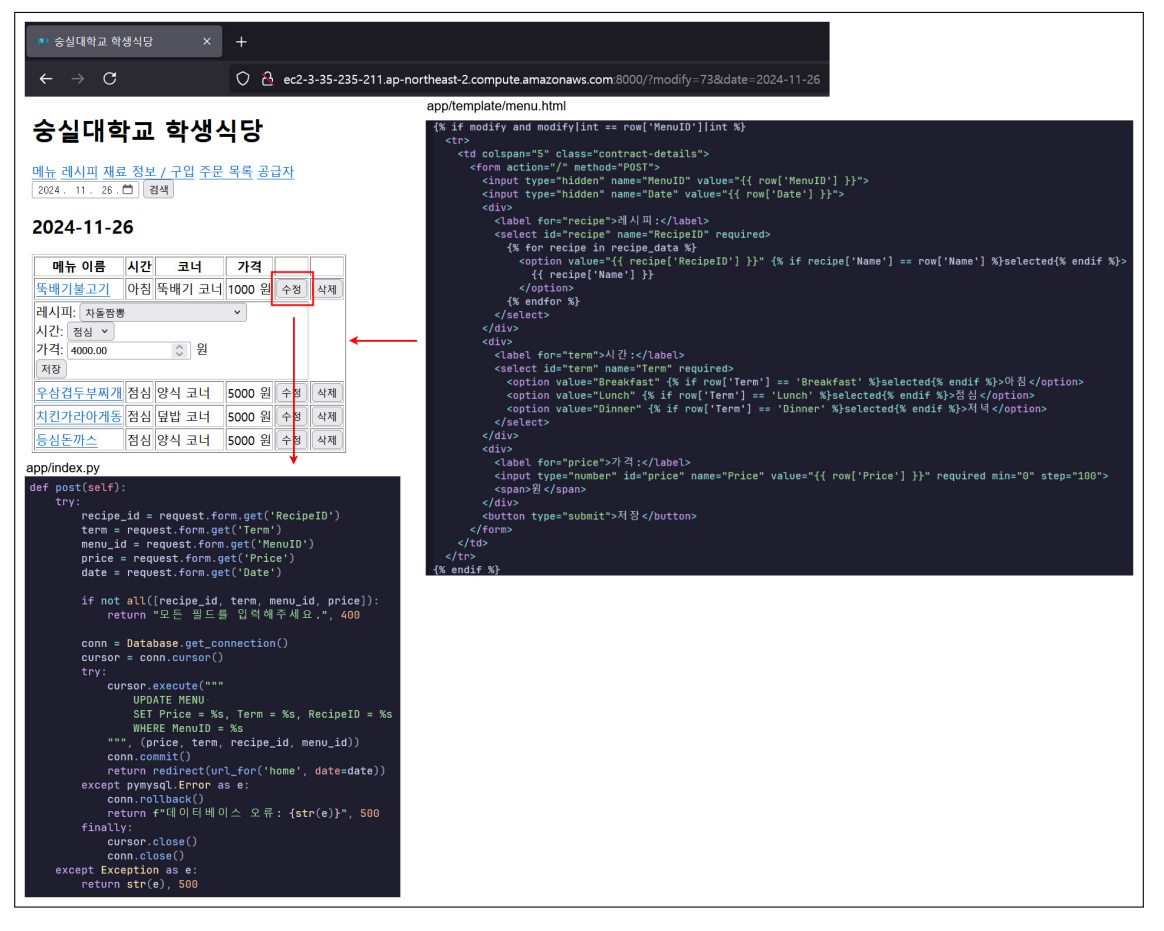

Figure 4.20: Update 로직

수정 버튼을 누르면 해당 레코드의 정보를 수정할 수 있는 form이 나타납니다. 원하는 값을 넣은 후, 저장을 누르면 수정이 완료됩니다.

| ण 숭실대학교 학성                                 | 생식당        | ×                             | +            |           |        |                                                                   |  |  |  |
|--------------------------------------------|------------|-------------------------------|--------------|-----------|--------|-------------------------------------------------------------------|--|--|--|
| $\leftarrow \rightarrow C$                 |            |                               | 0 8          | ec2-3     | 3-35-2 | 35-211.ap-northeast-2.compute.amazonaws.com:8000/?date=2024-11-26 |  |  |  |
| 숭실대힉                                       | 숭실대학교 학생식당 |                               |              |           |        |                                                                   |  |  |  |
| <u>메뉴 레시피 재료</u><br>2024. 11. 26. <b>(</b> | 정보         | <u>! / 구입</u> <u>주문</u><br>범색 | <u>목록</u> 공급 | <u>급자</u> |        |                                                                   |  |  |  |
| 2024-11-2                                  | 6          |                               |              |           |        |                                                                   |  |  |  |
| 메뉴 이름                                      | 시간         | 코너                            | 가격           |           |        |                                                                   |  |  |  |
| 차돌짬뽕                                       | 점심         | 뚝배기 코너                        | 4000 원       | 수정        | 삭제     |                                                                   |  |  |  |
| <u>우삼겹두부찌개</u>                             | 점심         | 양식 코너                         | 5000 원       | 수정        | 삭제     |                                                                   |  |  |  |
| 치킨가라아게동                                    | 점심         | 덮밥 코너                         | 5000 원       | 수정        | 삭제     |                                                                   |  |  |  |
| <u> 등심돈까스</u>                              | 점심         | 양식 코너                         | 5000 원       | 수정        | 삭제     |                                                                   |  |  |  |

Figure 4.21: 수정이 완료된 모습. 저장을 눌러야 적용됩니다.

| 중실대학교 학·                                     | 생식당               | ×                                           | +                           |                                                                             |
|----------------------------------------------|-------------------|---------------------------------------------|-----------------------------|-----------------------------------------------------------------------------|
| $\leftarrow \rightarrow C$                   |                   |                                             | 0 8                         | ec2-3-35-235-211.ap-northeast-2.compute.amazonaws.com:8000/?date=2024-11-26 |
| <b>숭실대호</b><br>메뉴 레시피 재료<br>2024 . 11 . 26 . |                   | . <b>학생</b> 식<br>                           | 식 <b>당</b><br><u>목록</u> 공급: | <u>\</u>                                                                    |
| 2024-11-2                                    | 6                 |                                             |                             |                                                                             |
| 메뉴 이름                                        | 시간                | 코너                                          | 가격                          |                                                                             |
| <u>차돌짬뽕</u>                                  | 점심                | 뚝배기 코너                                      | 4000 원 =                    | 수정 · · · · · · · · · · · · · · · · · · ·                                    |
| <u>우삼겹두부찌개</u>                               | 점심                | 양식 코너                                       | 5000 원 -                    | <u> </u>                                                                    |
| 치킨가라아게동                                      | 점심                | 덮밥 코너                                       | 5000 원 -                    | 수정 스 제                                                                      |
| <u> 등심돈까스</u>                                | 점심                | 양식 코너                                       | 5000 원 🖆                    | <u>수정 신 제</u>                                                               |
| app/index.py                                 |                   |                                             |                             | $\downarrow$                                                                |
| def delete(se<br>try:<br>menu_               | lf):<br>id =      | request.ar                                  | gs.get('me                  | nu_id', '')                                                                 |
| conn<br>curso<br>try:                        | = Dat<br>r = c    | tabase.get_c<br>conn.cursor                 | connection                  | 0                                                                           |
| c                                            | ursor<br>DE<br>Wi | r.execute("'<br>ELETE FROM M<br>HERE MenuID | 1ENU<br>= %s                |                                                                             |
| c                                            | onn. (            | (menu_id,))<br>commit()                     |                             |                                                                             |
| r                                            | eturr             | n "성공적으<br>Invsql Eppop                     | 로 삭제되었<br>ase:              | 것 습 니 다 ", 204                                                              |
| C                                            | onn.r             | rollback()                                  |                             |                                                                             |
| r<br>final                                   | eturr<br>lv:      | h f"데이터베                                    | 이스 오류                       | : {str(e)}", 500                                                            |
| c                                            | ursor             | r.close()                                   |                             |                                                                             |
| except Ex                                    | onn.c             | close()<br>ion as e:                        |                             |                                                                             |
| retur                                        | n str             | r(e), 500                                   |                             |                                                                             |

Figure 4.22: Delete 로직

삭제 버튼을 누르면 해당 레코드가 삭제됩니다.

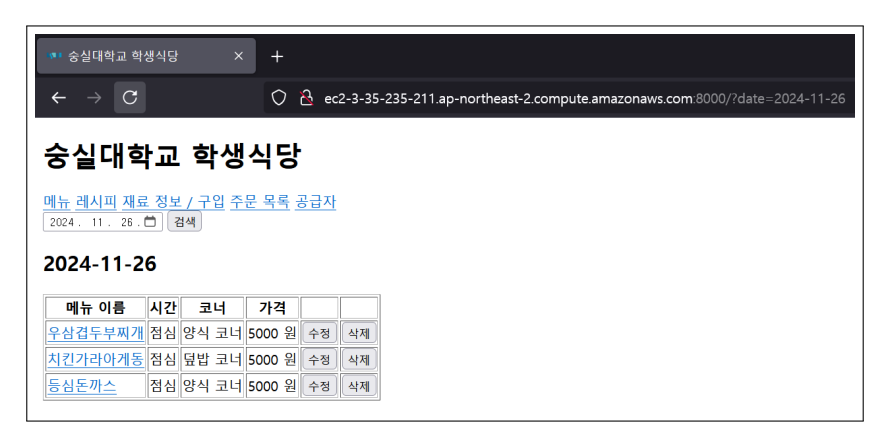

Figure 4.23: 삭제가 완료된 모습

## Recipe 페이지

이 페이지에서는 레시피 정보를 확인하고, 해당 레시피를 원하는 날짜의 메뉴에 추가할 수 있습니다. 확인 가능한 레시피 정보는 레시피 이름, instructions, 재료 사용량, 사용 재료 재고, 영양 정보 입니다.

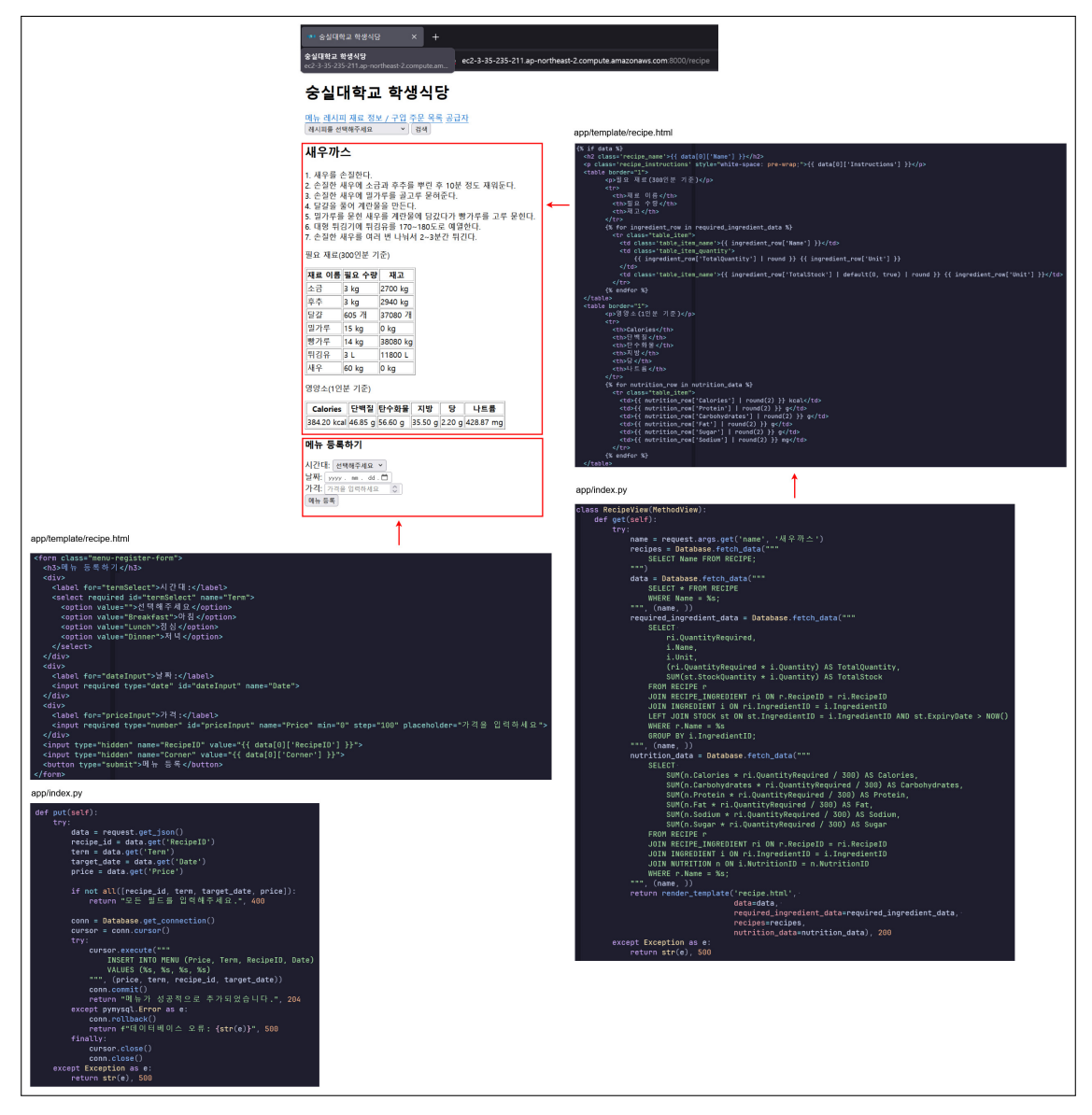

Figure 4.24: 레시피 화면

새우까스 메뉴를 등록해보겠습니다. 필드를 채운 후 메뉴 등록 버튼을 눌러줍니다.

| 메뉴 등록하기 |                    |  |  |  |  |  |  |  |
|---------|--------------------|--|--|--|--|--|--|--|
| 시간대     | ∦: 점심 ✓            |  |  |  |  |  |  |  |
| 날짜:     | 2024 . 11 . 24 . 苗 |  |  |  |  |  |  |  |
| 가격:     | 5000               |  |  |  |  |  |  |  |
| 메뉴 등록   |                    |  |  |  |  |  |  |  |
|         |                    |  |  |  |  |  |  |  |

Figure 4.25: 메뉴 등록 폼

| 🐠 숭실대학교 학생식당 X                                                                                | +                                                                               |
|-----------------------------------------------------------------------------------------------|---------------------------------------------------------------------------------|
| $\leftarrow \rightarrow C$                                                                    | 🔘 👌 ec2-3-35-235-211.ap-northeast-2.compute.amazonaws.com:8000/?date=2024-11-24 |
| 숭실대학교 학생식                                                                                     | 식당                                                                              |
| <u>메뉴 레시피 재료 정보 / 구입</u> <u>주문</u><br>2024 . 11 . 24 . টা 검색                                  | 목록 공급자                                                                          |
| 2024-11-24                                                                                    |                                                                                 |
| 메뉴 이름         시간         코너         가격           새우까스         점심         양식 코너         5000 원 | 수정         삭제                                                                   |

Figure 4.26: 메뉴 등록 완료

## Ingredient 페이지

이 페이지에서는 재료 정보를 확인하고 재료 구매 주문을 만들 수 있습니다.

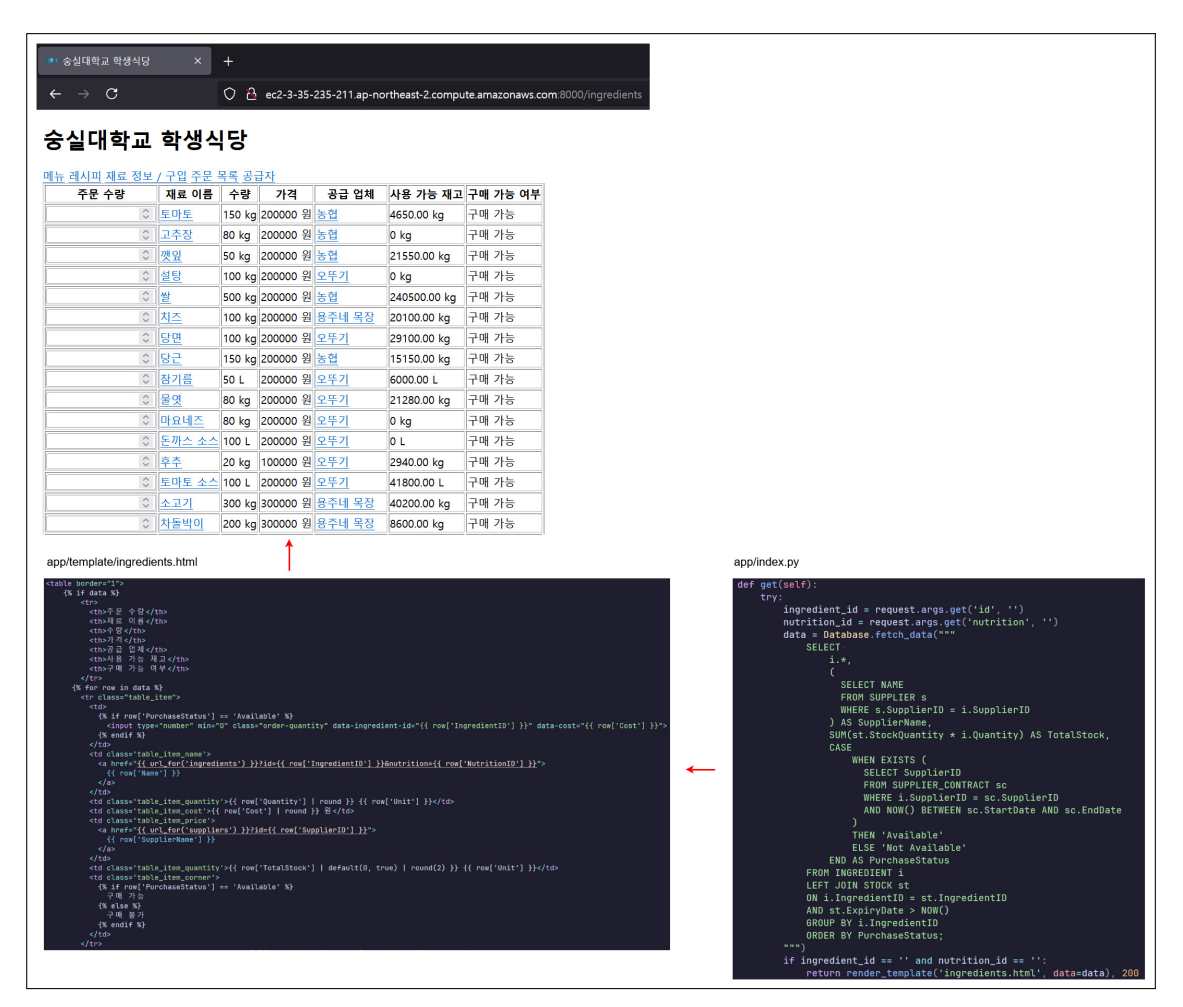

Figure 4.27: 재료 화면

재료 이름을 클릭할 경우 재료의 영양 정보, 재고량을 확인할 수 있습니다.

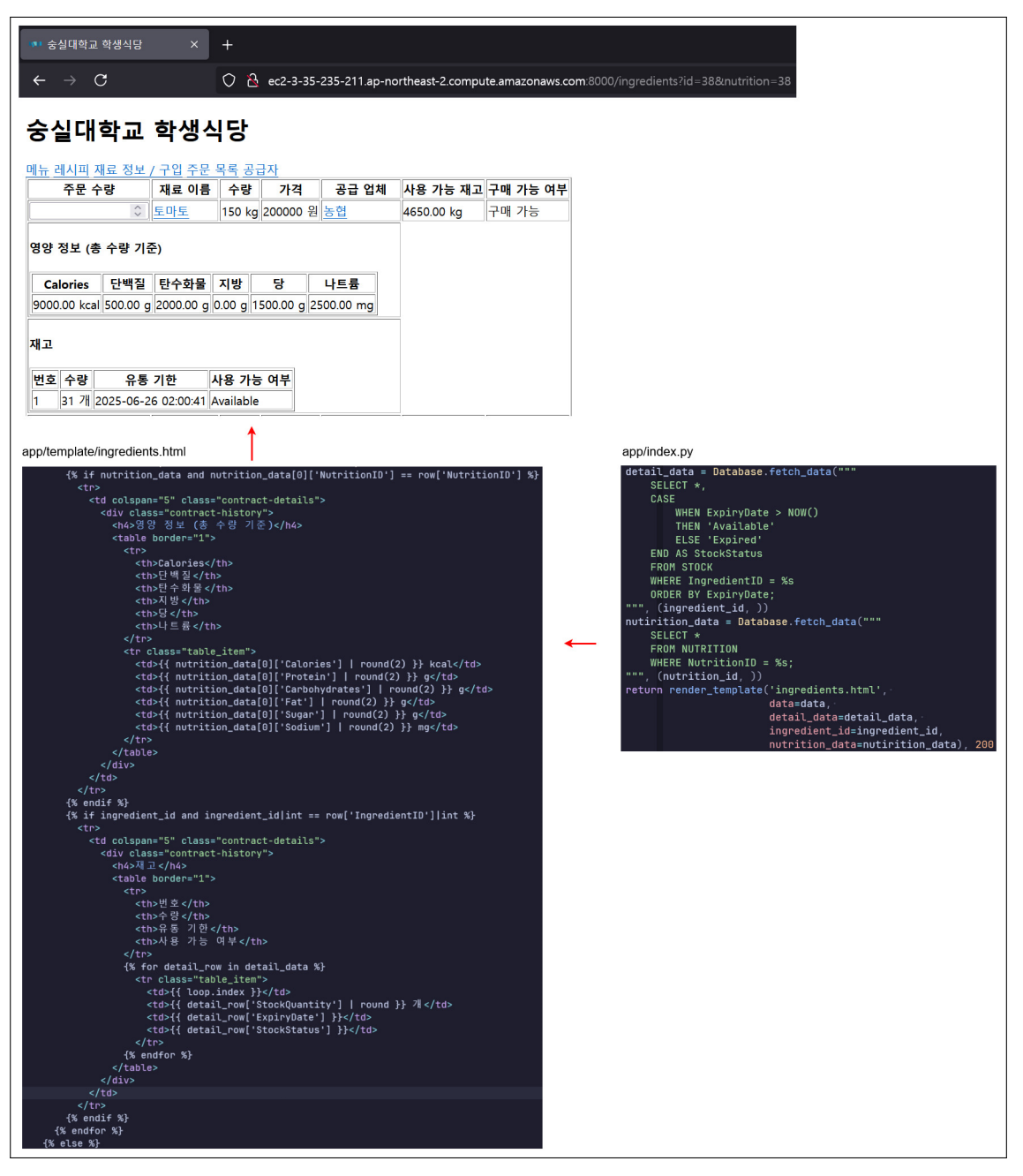

Figure 4.28: 재료 세부 정보

재료 주문을 만들어 보겠습니다. 재료의 좌측에 보이는 입력란에 원하는 수량을 입력한 후 주문 버튼을 누릅니다. 주문 버튼은 맨 아래에 있습니다. 계약이 만료된 공급업체의 재료는 입력란이 비활성화 되어 있습니다. 💶 숭실대학교 학생식당 🛛 🗙

 $\leftarrow \rightarrow C$ 

🔘 👌 ec2-3-35-235-211.ap-northeast-2.compute.amazonaws.com:8000/ingredients

## 숭실대학교 학생식당

#### 메뉴 레시피 재료 정보 / 구입 주문 목록 공급자

| 주문 수량 | 재료 이름      | 수량     | 가격       | 공급 업체      | 사용 가능 재고     | 구매 가능 여부            |
|-------|------------|--------|----------|------------|--------------|---------------------|
| 2     | <u>토마토</u> | 150 kg | 200000 원 | <u>농협</u>  | 4650.00 kg   | 구매 가능               |
|       | 고추장        | 80 kg  | 200000 원 | <u>농협</u>  | 0 kg         | 구매 가능               |
|       | <u>깻잎</u>  | 50 kg  | 200000 원 | <u>농협</u>  | 21550.00 kg  | 구매 가능               |
|       | <u>설탕</u>  | 100 kg | 200000 원 | <u>오뚜기</u> | 0 kg         | 구매 가능               |
|       | <u>쌀</u>   | 500 kg | 200000 원 | <u>농협</u>  | 240500.00 kg | 구매 가능               |
|       | <u>치즈</u>  | 100 kg | 200000 원 | 용주네 목장     | 20100.00 kg  | 구매 가 <mark>능</mark> |
|       | <u>당면</u>  | 100 kg | 200000 원 | <u>오뚜기</u> | 29100.00 kg  | 구매 가능               |
|       | <u>당근</u>  | 150 kg | 200000 원 | <u>농협</u>  | 15150.00 kg  | 구매 가능               |
| 4     | <u>참기름</u> | 50 L   | 200000 원 | <u>오뚜기</u> | 6000.00 L    | 구매 가능               |
|       | <u>물엿</u>  | 80 kg  | 200000 원 | <u>오뚜기</u> | 21280.00 kg  | 구매 가능               |
|       | 마요네즈       | 80 kg  | 200000 원 | <u>오뚜기</u> | 0 kg         | 구매 가능               |
|       | 돈까스 소스     | 100 L  | 200000 원 | <u>오뚜기</u> | 0 L          | 구매 가능               |
|       | <u> 후추</u> | 20 kg  | 100000 원 | <u>오뚜기</u> | 2940.00 kg   | 구매 가능               |
| 1     | 토마토 소스     | 100 L  | 200000 원 | <u>오뚜기</u> | 41800.00 L   | 구매 가 <mark>능</mark> |

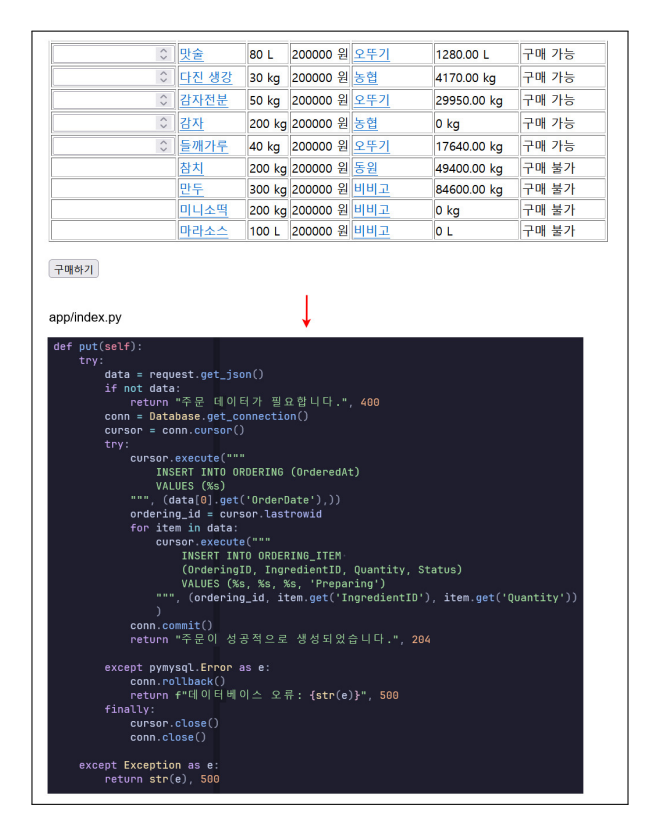

Figure 4.29: 재료 주문

| 💶 숭실대학교 학생식당                                        | -                                                                    | × +                                   |                               |                                  |                                     |                        |  |  |  |
|-----------------------------------------------------|----------------------------------------------------------------------|---------------------------------------|-------------------------------|----------------------------------|-------------------------------------|------------------------|--|--|--|
| $\leftarrow \rightarrow$ C                          | C C ec2-3-35-235-211.ap-northeast-2.compute.amazonaws.com:8000/order |                                       |                               |                                  |                                     |                        |  |  |  |
| 숭실대학교 학생식당                                          |                                                                      |                                       |                               |                                  |                                     |                        |  |  |  |
|                                                     |                                                                      |                                       |                               |                                  |                                     |                        |  |  |  |
| <u>메뉴 레시피 재료 정보</u>                                 | <u>박 / 구</u>                                                         | <u>입 주문 목록</u>                        | <u>공급자</u>                    |                                  |                                     |                        |  |  |  |
| <u>메뉴 레시피 재료 정보</u><br>구매 날짜                        | <u>+ / 구</u><br>번호                                                   | <u>입 주문 목록</u><br>재료 이름               | <u>공급자</u><br>구매 수량           | 상태                               | 총 가격                                |                        |  |  |  |
| <u>메뉴 레시피 재료 정보</u><br>구매 날짜<br>2024-11-26 11:24:17 | <u>본 / 구</u><br>번호                                                   | <u>입 주문 목록</u><br>재료 이름               | <u>공급자</u><br>구매 수량           | 상태                               | 총 가격                                |                        |  |  |  |
| <u>메뉴 레시피 재료 정보</u><br>구매 날짜<br>2024-11-26 11:24:17 | <u>변</u> / 구<br>번호<br>16                                             | 입 <u>주문 목록</u><br>재료 이름<br>참기름        | <u>공급자</u><br>구매 수량<br>4      | 상태<br>Preparing ~                | <b>총 가격</b><br>800000 원             | · 주문 상태 수정             |  |  |  |
| <u>메뉴 레시피 재료 정보</u><br>구매 날짜<br>2024-11-26 11:24:17 | <u>년 / 구</u><br>번호<br>16<br>17                                       | <u>입 주문 목록</u><br>재료 이름<br>참기름<br>토마토 | <u>공급자</u><br>구매 수량<br>4<br>2 | 상태<br>Preparing ×<br>Preparing × | <b>총 가격</b><br>800000 원<br>400000 원 | 주문 상태 수정)<br>주문 상태 수정) |  |  |  |

Figure 4.30: 주문 완료

## Ordering 페이지

이 페이지에서는 주문 정보를 확인하고 주문 상태를 업데이트할 수 있습니다.

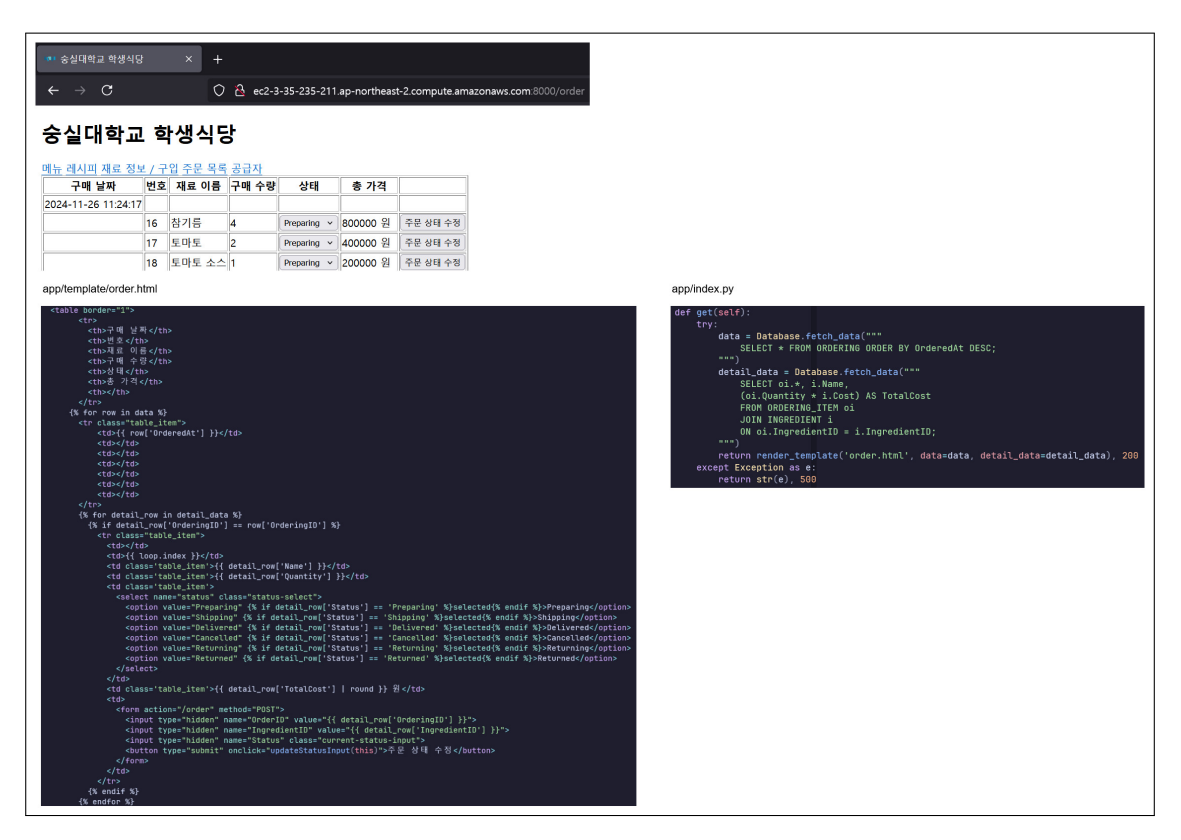

Figure 4.31: 주문 화면

주문 상태는 아래의 그림과 같이 드롭다운 메뉴를 통해 업데이트 할 수 있습니다.

| 💶 숭실대학교 학생식당               |    | × +    |         |              |                       |               |                         |
|----------------------------|----|--------|---------|--------------|-----------------------|---------------|-------------------------|
| $\leftarrow \rightarrow C$ |    | 0      | ▲ ec2-3 | -35-235-211. | ap-northeast          | -2.compute.am | nazonaws.com:8000/order |
| 승실대학교 학생식당                 |    |        |         |              |                       |               |                         |
| 구매 날짜                      | 번호 | 재료 이름  | 구매 수량   | 상태           | 총 가격                  |               |                         |
| 2024-11-26 11:24:17        |    |        |         |              |                       |               |                         |
|                            | 16 | 참기름    | 4       | Preparing v  | <mark>800000 원</mark> | 주문 상태 수정      |                         |
|                            | 17 | 토마토    | 2       | Preparing    | <b>4</b> 00000 원      | 주문 상태 수정      |                         |
|                            | 18 | 토마토 소스 | 1       | Shipping     | 200000 원              | 주문 상태 수정      |                         |
| 2024-11-22 22:25:24        |    |        |         | Delivered    |                       |               |                         |
|                            | 13 | 치즈     | 2       | Returning    | <b>4</b> 00000 원      | 주문 상태 수정      |                         |
|                            | 14 | 참기름    | 3       | Returned     | 600000 원              | 주문 상태 수정      |                         |
|                            | 15 | 토마토    | 4       | Preparing v  | 800000 원              | 주문 상태 수정      |                         |
| 0000 11 1F 00.41.FC        |    |        |         |              |                       |               |                         |

Figure 4.32: 주문 상태 업데이트

💶 숭실대학교 학생식당 🛛 🗙 🕂

 $\leftarrow \rightarrow C$ 

O 🎦 ec2-3-35-235-211.ap-northeast-2.compute.amazonaws.com:8000/order

## 숭실대학교 학생식당

#### 메뉴 레시피 재료 정보 / 구입 주문 목록 공급자

| 구매 날짜               | 번호 | 재료 이름  | 구매 수량 | 상태          | 총 가격     |          |
|---------------------|----|--------|-------|-------------|----------|----------|
| 2024-11-26 11:24:17 |    |        |       |             |          |          |
|                     | 16 | 참기름    | 4     | Delivered v | 800000 원 | 주문 상태 수정 |
|                     | 17 | 토마토    | 2     | Preparing v | 400000 원 | 주문 상태 수정 |
|                     | 18 | 토마토 소스 | 1     | Preparing v | 200000 원 | 주문 상태 수정 |

app/index.py

| <pre>try:     status = request.form.get('Status')     order id = request form get('OrderID')</pre> |
|----------------------------------------------------------------------------------------------------|
| <pre>status = request.form.get('Status') order id = request form get('OrderID')</pre>              |
| order id = request form get('OrderID')                                                             |
|                                                                                                    |
| ingredient_id = request.form.get('IngredientID')                                                   |
| if not all([status_orden_id_ingnedient_id]);                                                       |
| return f"모든 픽도록 인력해주세요 " 400                                                                       |
|                                                                                                    |
| <pre>conn = Database.get_connection()</pre>                                                        |
| cursor = conn.cursor()                                                                             |
| try:                                                                                               |
| cursor.execute("""                                                                                 |
| UPDATE ORDERING_ITEM                                                                               |
| SET Status = %s                                                                                    |
| WHERE OrderingID = %s                                                                              |
| AND IngredientID = %s;                                                                             |
| """, (status, order_id, ingredient_id))                                                            |
| conn.commit()                                                                                      |
| return redirect(url_for('order'))                                                                  |
| except pymysql.Error as e:                                                                         |
| conn.rollback()                                                                                    |
| return f"네이터베이스 오류: {str(e)}", 500                                                                 |
| finally:                                                                                           |
| cursor.close()                                                                                     |
| conn.close()                                                                                       |
| except Exception as e:                                                                             |
| return str(e), 500                                                                                 |

#### Figure 4.33: 주문 상태 업데이트

## Supplier 페이지

마지막 페이지입니다. 이 페이지에서는 공급업체 정보를 확인하고, 공급업체의 계약을 확인할 수 있습니다.

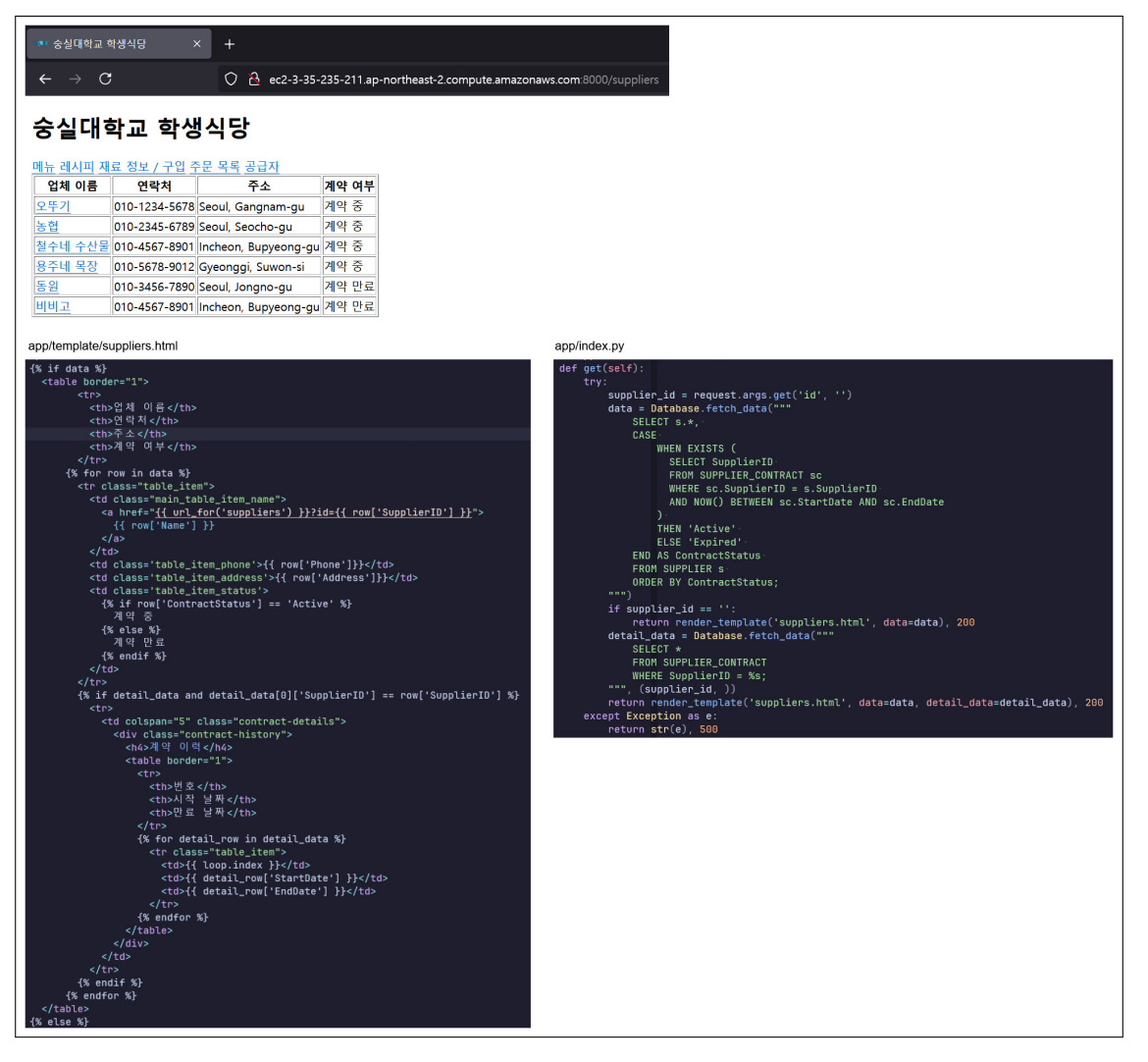

Figure 4.34: 공급 업체 화면

업체의 이름을 클릭하면 세부 계약 내역을 확인할 수 있습니다.

| <b>***</b> 숭( | 실대학교 학성         | 생식당 :        | × +               |              |                        |                                  |  |  |  |  |
|---------------|-----------------|--------------|-------------------|--------------|------------------------|----------------------------------|--|--|--|--|
| ←             | $\rightarrow$ C |              | 🗘 👌 ec2-3-3       | 5-235-211.ap | northeast-2.compute.ar | mazonaws.com:8000/suppliers?id=1 |  |  |  |  |
| 숭설            | 숭실대학교 학생식당      |              |                   |              |                        |                                  |  |  |  |  |
| 업차            | 비이름             | 연락처          | 주소                | 계약 여부        |                        |                                  |  |  |  |  |
| 오뚜7           | <u>'l</u> 0     | 10-1234-5678 | Seoul, Gangnam-gu | 계약 중         |                        |                                  |  |  |  |  |
| 계약 (          | 이력              |              |                   |              |                        |                                  |  |  |  |  |
| 번호            | 시작 날찌           | 만료 날짜        |                   |              |                        |                                  |  |  |  |  |
| 1             | 2007-01-0       | 1 2008-12-31 |                   |              |                        |                                  |  |  |  |  |
| 2             | 2009-01-0       | 1 2010-12-31 |                   |              |                        |                                  |  |  |  |  |
| 3             | 2011-01-0       | 1 2012-12-31 |                   |              |                        |                                  |  |  |  |  |
| 4             | 2023-01-0       | 1 2024-12-31 |                   |              |                        |                                  |  |  |  |  |

\_

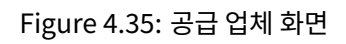

# **DB** administration

## 5.1 User User Management

### 유저 생성

```
CREATE USER 'kitchen_staff'@'%' IDENTIFIED BY 'secret123';
CREATE USER 'purchasing_manager'@'%' IDENTIFIED BY 'secret123';
CREATE USER 'supplier'@'%' IDENTIFIED BY 'secret123';
CREATE USER 'nutritionist'@'%' IDENTIFIED BY 'secret123';
```

목표한 사용자들을 생성합니다. 비밀번호는 'secret123'으로 설정해주었습니다.

#### 권한 부여

```
-- kitchen staff

GRANT SELECT ON MENU TO 'kitchen_staff'@'%';

GRANT SELECT ON RECIPE_INGREDIENT TO 'kitchen_staff'@'%';

GRANT SELECT ON RECIPE TO 'kitchen_staff'@'%';

GRANT SELECT ON INGREDIENT TO 'kitchen_staff'@'%';

GRANT SELECT ON STOCK TO 'kitchen_staff'@'%';
```

-- purchasing manager

GRANT SELECT, INSERT ON ORDERING TO 'purchasing\_manager'@'%'; GRANT SELECT, INSERT ON ORDERING\_ITEM TO 'purchasing\_manager'@'%'; GRANT SELECT ON INGREDIENT TO 'purchasing\_manager'@'%'; GRANT SELECT ON STOCK TO 'purchasing\_manager'@'%'; GRANT SELECT ON SUPPLIER TO 'purchasing\_manager'@'%';

-- supplier

GRANT SELECT ON ORDERING TO 'supplier'@'%'; GRANT SELECT, UPDATE ON ORDERING\_ITEM TO 'supplier'@'%'; GRANT SELECT ON INGREDIENT TO 'supplier'@'%'; GRANT SELECT ON SUPPLIER\_CONTRACT TO 'supplier'@'%'; GRANT SELECT ON SUPPLIER TO 'supplier'@'%';

```
-- nutritionist

GRANT SELECT ON RECIPE TO 'nutritionist'@'%';

GRANT SELECT ON RECIPE_INGREDIENT TO 'nutritionist'@'%';

GRANT SELECT ON NUTRITION TO 'nutritionist'@'%';

GRANT SELECT, INSERT, UPDATE, DELETE ON MENU TO 'nutritionist'@'%';
```

### 권한 적용

마지막으로 FLUSH를 해서 모든 권한을 적용합니다.

FLUSH PRIVILEGES;

## 5.2 Backup

| 백업                    |                                                     |                                         |                                    |              |         |            |   |
|-----------------------|-----------------------------------------------------|-----------------------------------------|------------------------------------|--------------|---------|------------|---|
| <b>자동 백</b> 9<br>활성화됨 | 업<br>팀(7 Days)                                      | 최근 복원 시간<br>November 22, 2024, 08:40 (U | TC+09:00)                          | 리전으로 복제<br>- |         |            |   |
| <b>스냅샷</b> 의<br>비활성호  | <b>으로 태그 복사</b><br>과됨                               |                                         | 복제된 자동 백업<br>-                     |              |         |            |   |
| 백업 대<br>AWS 클         | <b>상</b><br>라우드 (Asia Pacific (Seoul))              |                                         |                                    |              |         |            |   |
| 스냅샷                   | £ (7)                                               |                                         |                                    |              | 복원 제    | 거 스냅샷 생성   | ) |
| Q -                   | ·냅샷을(를) 기준으로 필터링                                    |                                         |                                    |              |         | < 1 > 6    | 3 |
|                       | 스냅샷 이름                                              | ▲                                       | 스냅샷 생성 시간                          | ▼            | 상태 🔻    | 스냅샷 유형   ▼ | 7 |
|                       | rds:terraform-20241116010818384300000003-2024-11-1  | 5-01-11                                 | November 16, 2024, 10:16 (UTC+09:0 | 0)           | ⊘ 사용 가능 | 자동         |   |
|                       | rds:terraform-20241116010818384300000003-2024-11-1  | 5-07-06                                 | November 16, 2024, 16:06 (UTC+09:0 | 0)           | ⊘ 사용 가능 | 자동         |   |
|                       | rds:terraform-20241116010818384300000003-2024-11-1  | November 17, 2024, 16:06 (UTC+09:0      | 0)                                 | ⊘ 사용 가능      | 자동      |            |   |
|                       | rds:terraform-20241116010818384300000003-2024-11-1  | 3-07-06                                 | November 18, 2024, 16:06 (UTC+09:0 | 0)           | ⊘ 사용 가능 | 자동         |   |
|                       | rds:terraform-20241116010818384300000003-2024-11-1  | 9-07-06                                 | November 19, 2024, 16:06 (UTC+09:0 | 0)           | ⊘ 사용 가능 | 자동         |   |
|                       | rds:terraform-20241116010818384300000003-2024-11-20 | 0-07-06                                 | November 20, 2024, 16:06 (UTC+09:0 | 0)           | ⊘ 사용 가능 | 자동         |   |
|                       | rds:terraform-2024111601081838430000003-2024-11-2   | 1-07-06                                 | November 21, 2024, 16:06 (UTC+09:0 | 0)           | ⊘ 사용 가능 | 자동         |   |
|                       |                                                     |                                         |                                    |              |         |            |   |

Figure 5.1: AWS Backup 화면

RDS 기본 설정으로 백업이 설정되어 있습니다. 만약 백업 파일을 수동으로 생성하고 싶다면 EC2 인스턴스에서 다음 명령어를 실행합니다.

mysqldump -h \$RDS\_ENDPOINT -u \$RDS\_USERNAME -p\$RDS\_PASSWORD > backup.sql

만약 transaction log를 수동으로 생성하고 싶다면 다음의 단계를 따릅니다.

# set log retention period CALL mysql.rds\_set\_configuration('binlog retention hours', 24); SHOW BINARY LOGS; # check log file name mysqlbinlog \

```
--read-from-remote-server \
--host=<RDS ENDPOINT> \
--port=3306 \
--user admin \
--password \
--raw \
--raw \
--result-file=<path to store> \
<name of log file> # create log file
mysqlbinlog \
--base64-output=DECODE-ROWS \
--verbose \
<stored path> > binlog.sql # convert to sql format
```

우선 mysql에 접속해서 log파일의 보관기간을 수동으로 늘려줍니다. 그런 다음 log file의 파일명을 확인합니다. 그 후, mysqlbinlog 명령어를 통해 log file을 생성할 수 있습니다. log file은 사용하기 좋게 sql 형식으로 변환해줍니다.

## 5.3 Recovery

AWS 콘솔에서 복구를 선택할 수 있지만, 수동으로 생성한 백업 파일을 이용해서 복구할 수 있습니다. 다음의 명렁어를 새로운 환경에서 실행합니다.

```
cat << EOF | mysql
CREATE DATABASE SOONGSIL_STUDENT_CAFETERIA_SCM;
EOF
mysql SOONGSIL_STUDENT_CAFETERIA_SCM < backup.sql
mysql SOONGSIL_STUDENT_CAFETERIA_SCM < binlog.sql</pre>
```

log file은 AWS RDS 환경이 아니면 에러가 발생할 수 있습니다. 하지만 AWS RDS 환경에서 log file을 직접적으로 사용할 권한이 없습니다. 결론적으로, 우리의 구현에서 log file은 사용할 수 없습니다.

## 5.4 Database Security

1. firewall

AWS 보안 그룹을 이용해서 RDS 인스턴스에 대한 접근을 제한했습니다.

2. Encryption store

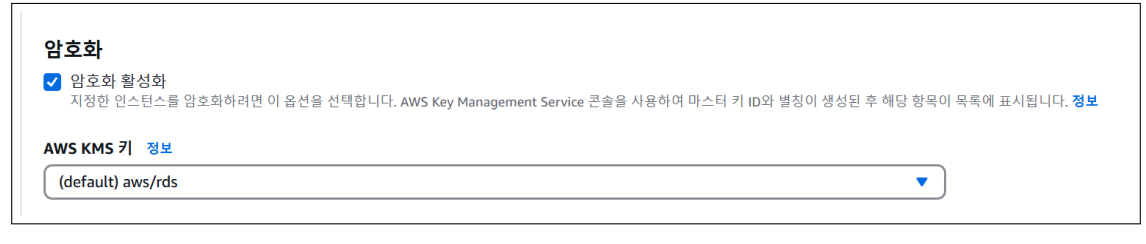

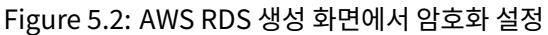

RDS 인스턴스 기본 설정으로 암호화 설정을 활성화했습니다.